# PROBEL MOBİL UYGULAMA

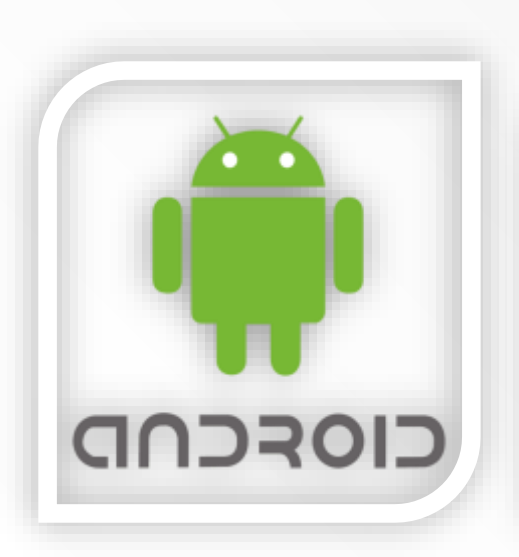

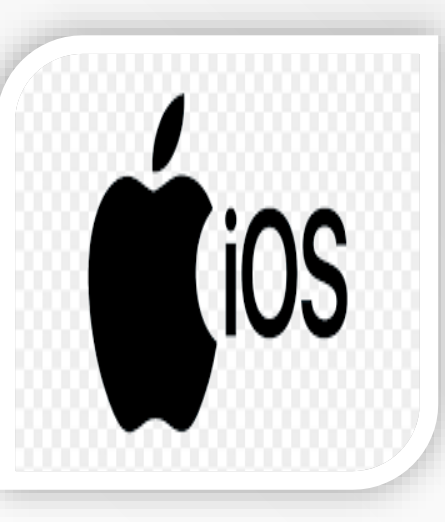

# Hamban Marin Dijital HastaneLerin Öncüsü

Hazırlayan : Dicle Üniversitesi Hastanesi Probel Yazılım Sorumlusu

## PROBEL HBYS MOBIL UYGULAMA HAKKINDA

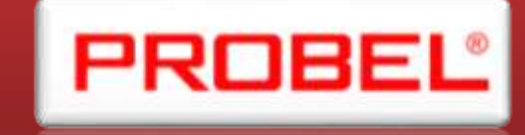

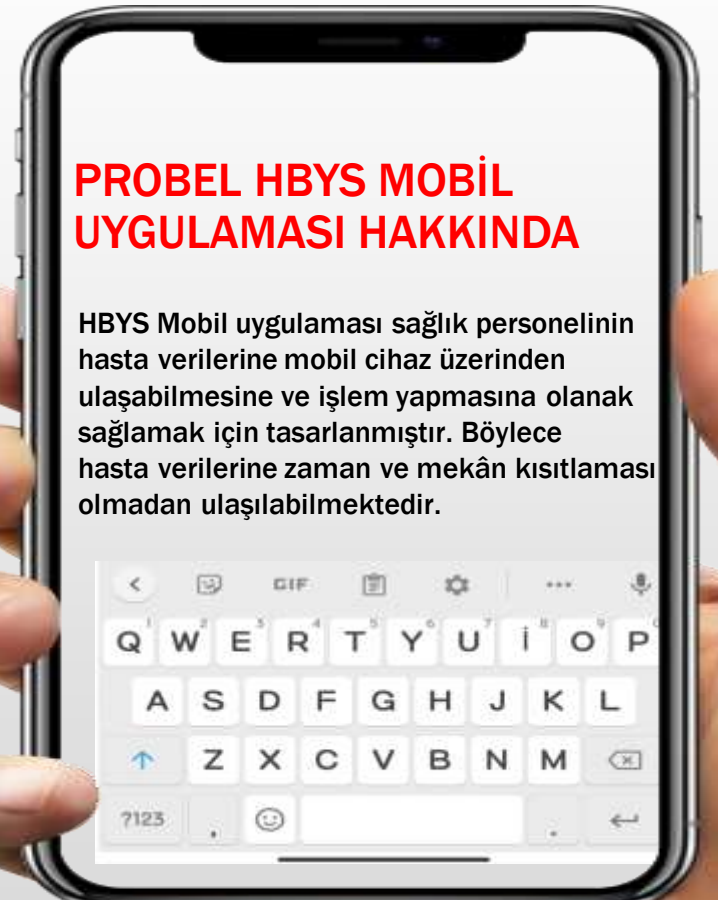

## Play Store veya ios Görünümü

## Cep Telefonu Görünümü

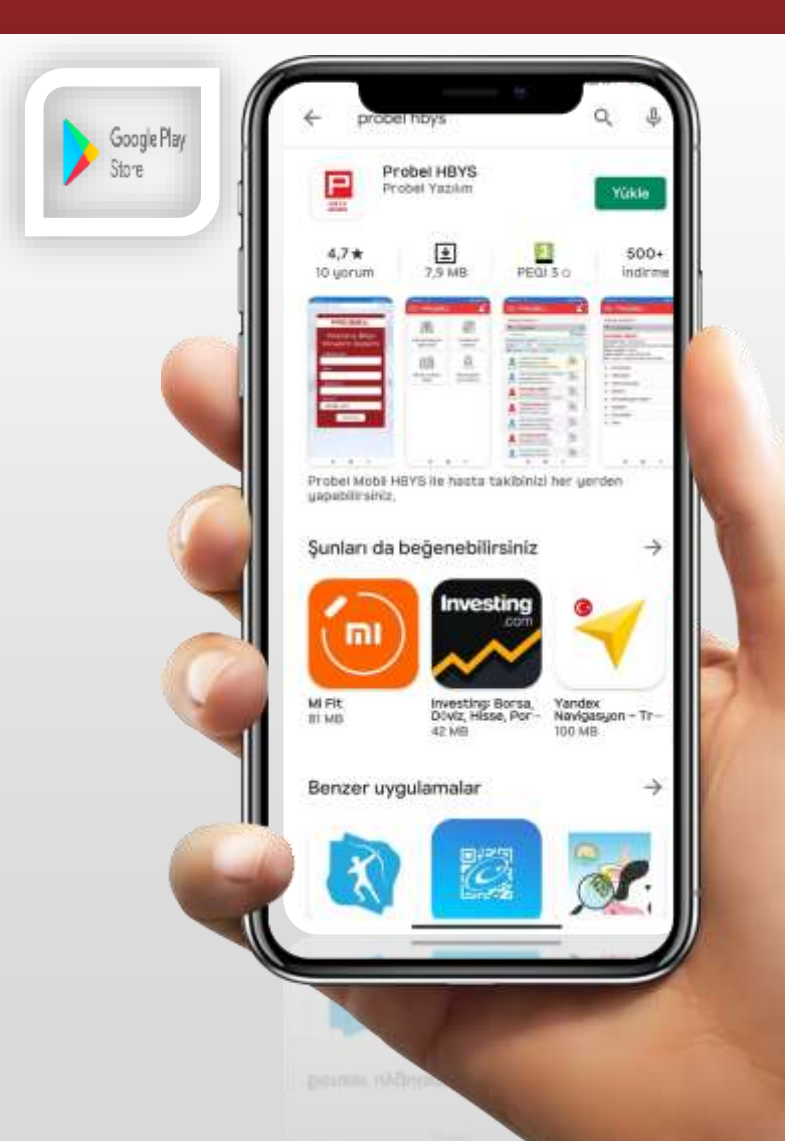

Probel HBYS" adıyla
Android işletim sistemli
cihazlar için Play store'dan,
ios işletim sistemli cihazlar
için App Store' dan indirilir.

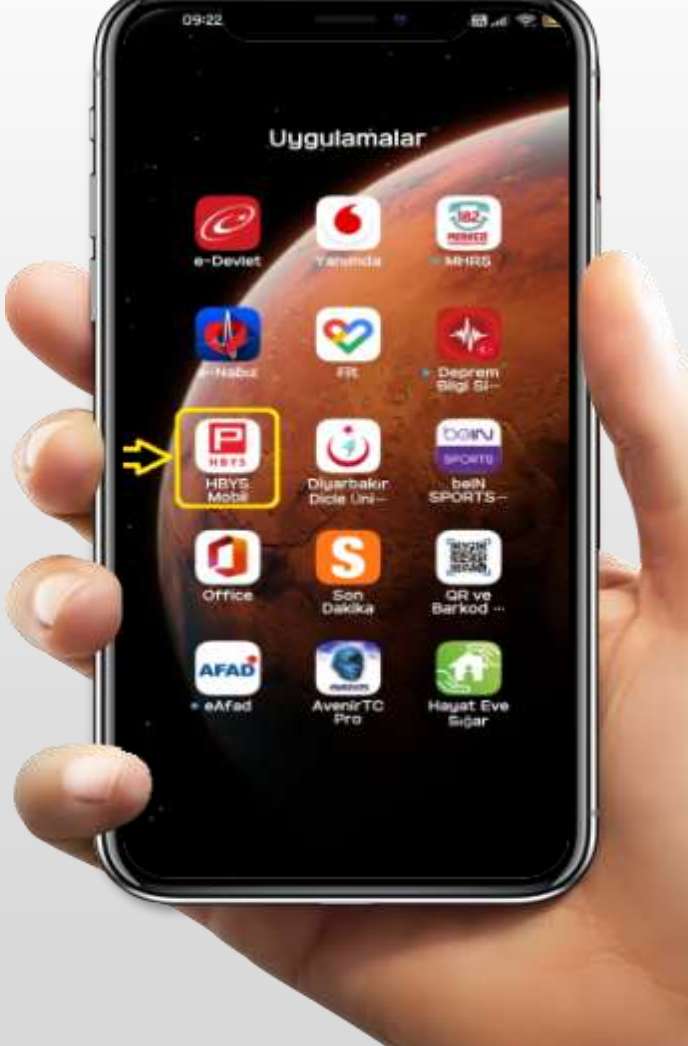

## **Probel Giriş Ekranı**

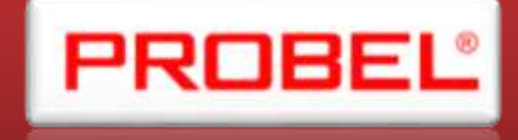

HBYS Mobil uygulamasını mobil cihazınıza indirdikten sonra HBYS Mobil ikonuna basılır. Uygulamaya ilgili hastanede tanımlı ;

Probel kullanıcı adı

✤Probel Şifresi

Mobil Şifre (Resmi evrak ile verilir.)

Kurum seçilir.

bilgisi seçilerek giriş yap butonuna basılır.

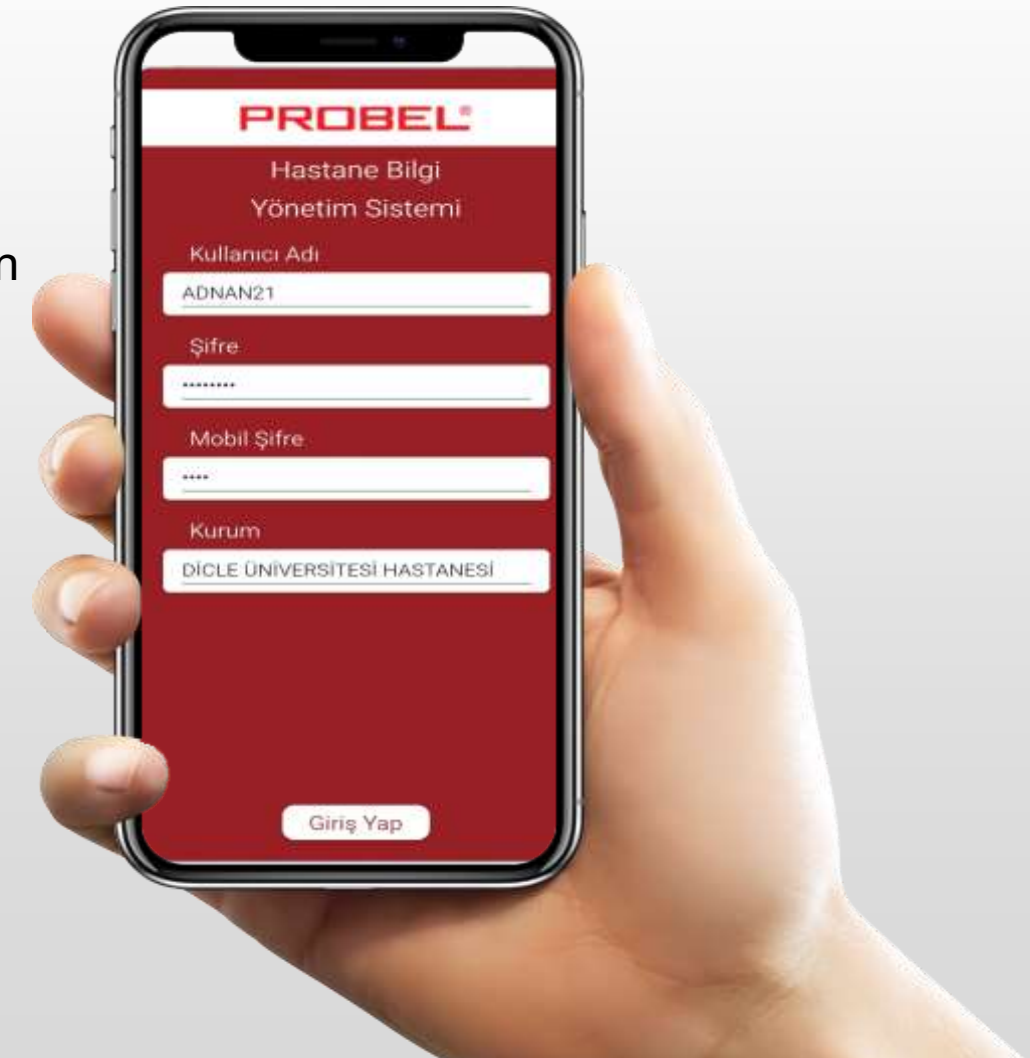

## Probel Kullanıcı Menüsü

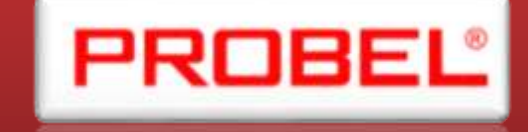

Ana ekranın sağ üst köşesindeki kişi ikonuna basıldığında kullanıcı menüsü açılır. Aynı ikona tekrar basıldığında menü kapanır. İlgili menüde Favori klinik ayarları, Kurum-Birim değişim, Şifre değiştir ve uygulamadan çıkış alanları bulunur

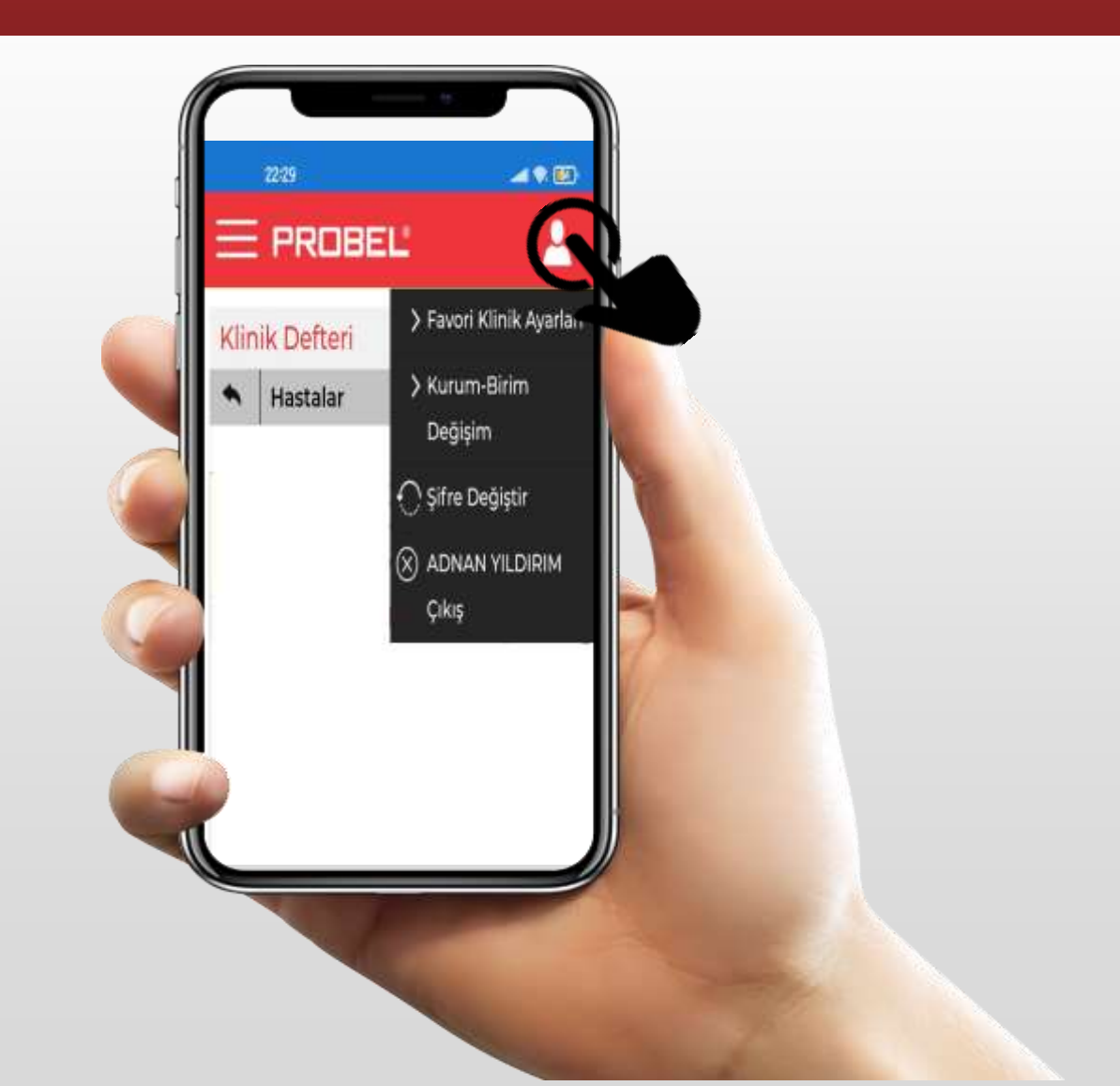

## Favori Klinik Ayarları

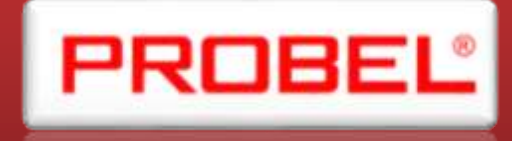

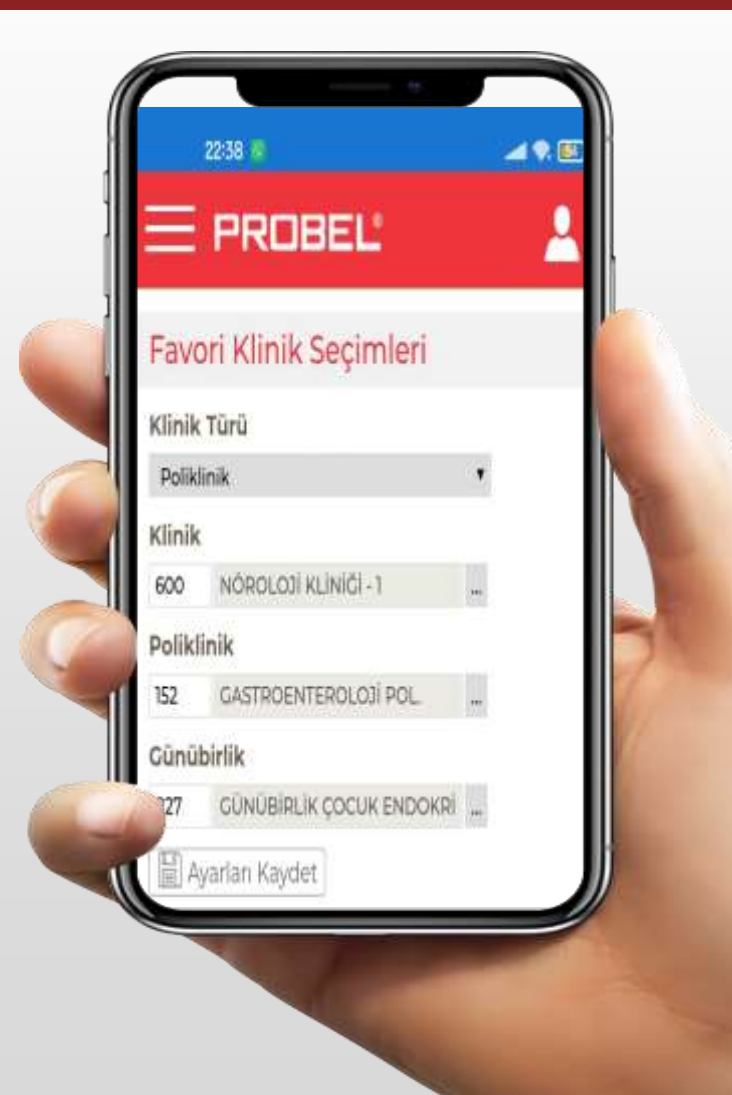

Favori Klinik Ayarları Favori klinik ayarları ekranından kullanıcı Klinik defteri ve poliklinik defterine girdiğinde default açılacak olan birimi seçebilir. Ekranda Klinik, Poliklinik, Günübirlik alanlarının yanındaki "…" alanına basarak açılan listeden istediği birimleri atayarak "Ayarları Kaydet" Butonuna basar. Kullanıcı böylece Klinik defteri ve poliklinik defterine girişte birim seçmeyecektir. Yine de kullanıcı ekrandaki filtrelerden istediği birimi seçebilir.

## Kurum – Birim Değişimi

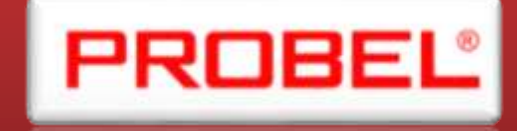

Kurum – Birim Değişim Kurum – Birim değişim ekranı uygulamaya girerken kullanılan birimin uygulama içerisinden değiştirilmesini sağlar. Açılan ekranda "Bilgileri Değiştir" butonuna basılır. Ekranda değiştirilmek istenilen birim ve stok birimi seçilerek değiştir butonuna basılır. İlgili kullanıcının birimi değiştirilmiş olur. İlgili kullanıcı listede sadece yetkisi dahlindeki birimleri görüntüleyebilir.

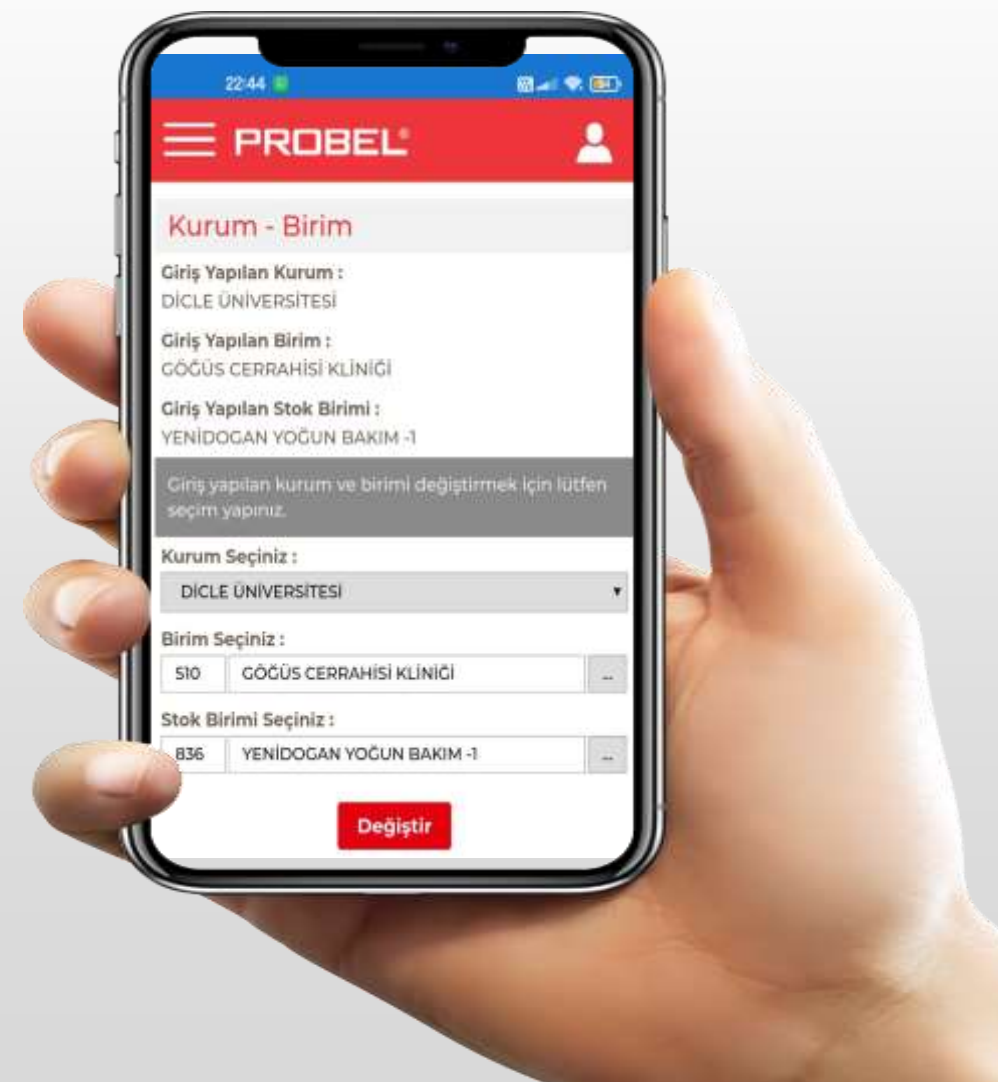

## Şifre Değiştirme Ekranı

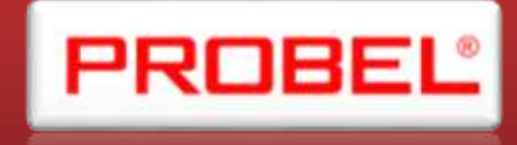

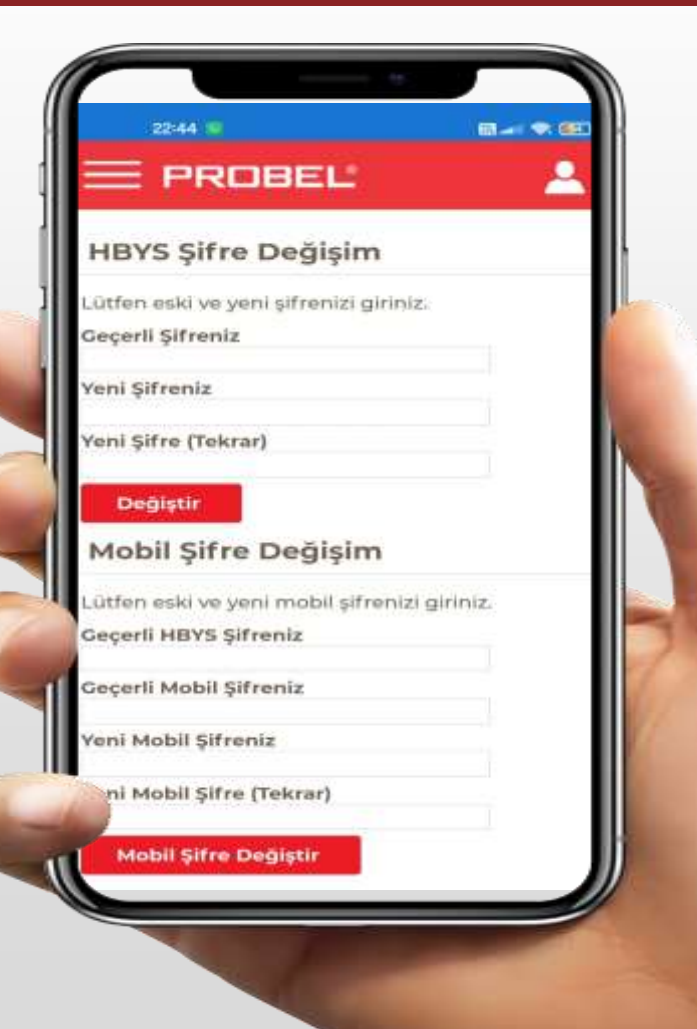

Kullanıcı şifre değiştir ekranından HBYS şifresini ve Mobil şifresini değiştirebilir. Geçerli şifre, yeni şifre ve yeni şifre tekrar alanları doldurularak değiştir butonuna basar. Böylece sisteme giriş için kullandığı şifre değişmiş olur.

## Sistemden çıkış

Kullanıcı çıkış butonuna basarak sistemden çıkış yapabilir.

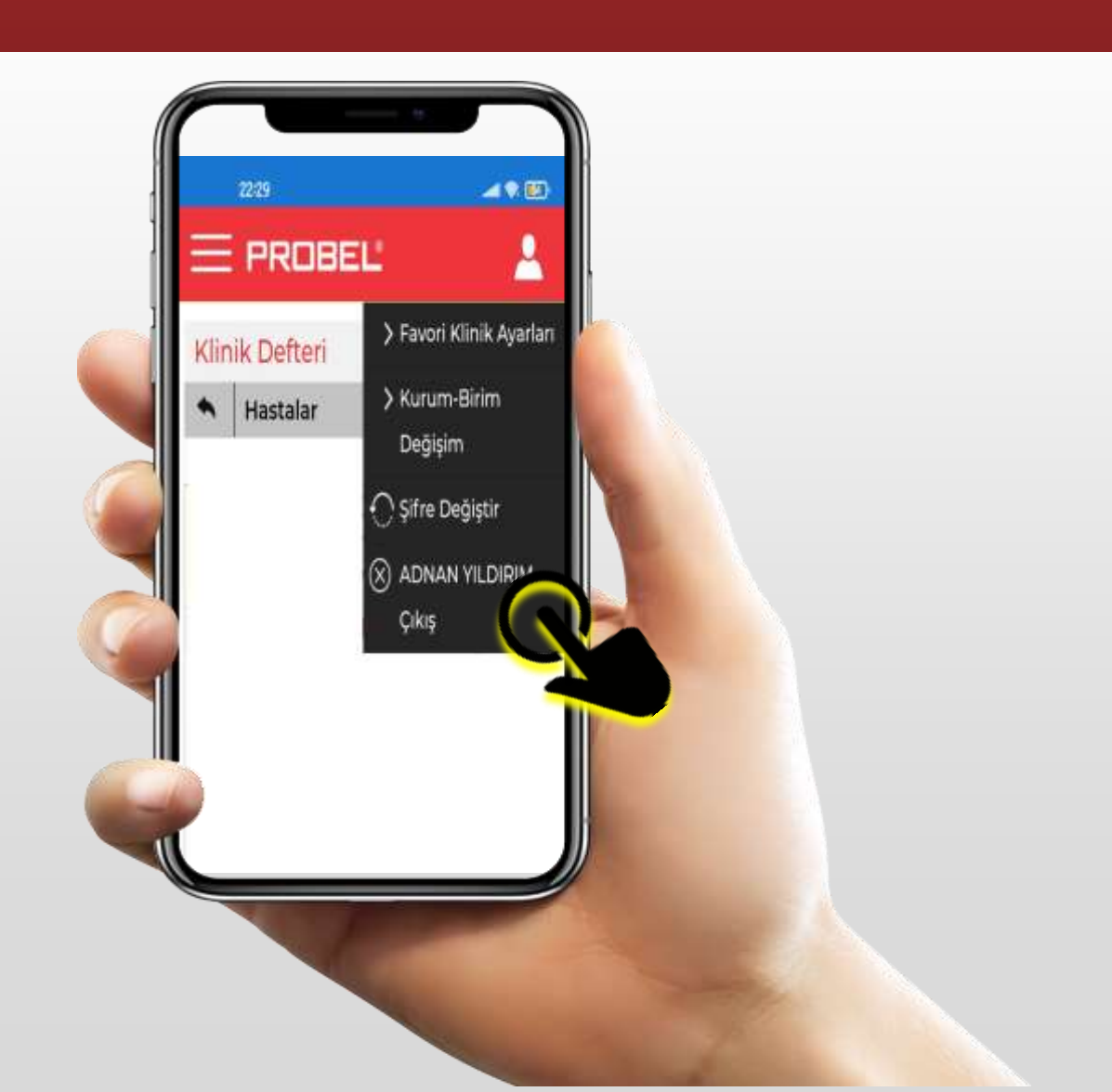

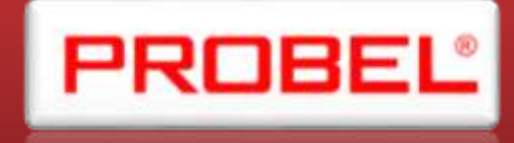

## Ekran Kullanımları Ve Genel Yapı

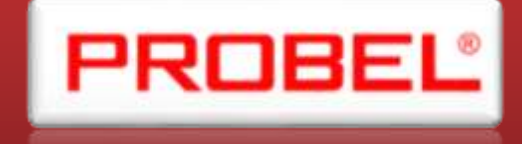

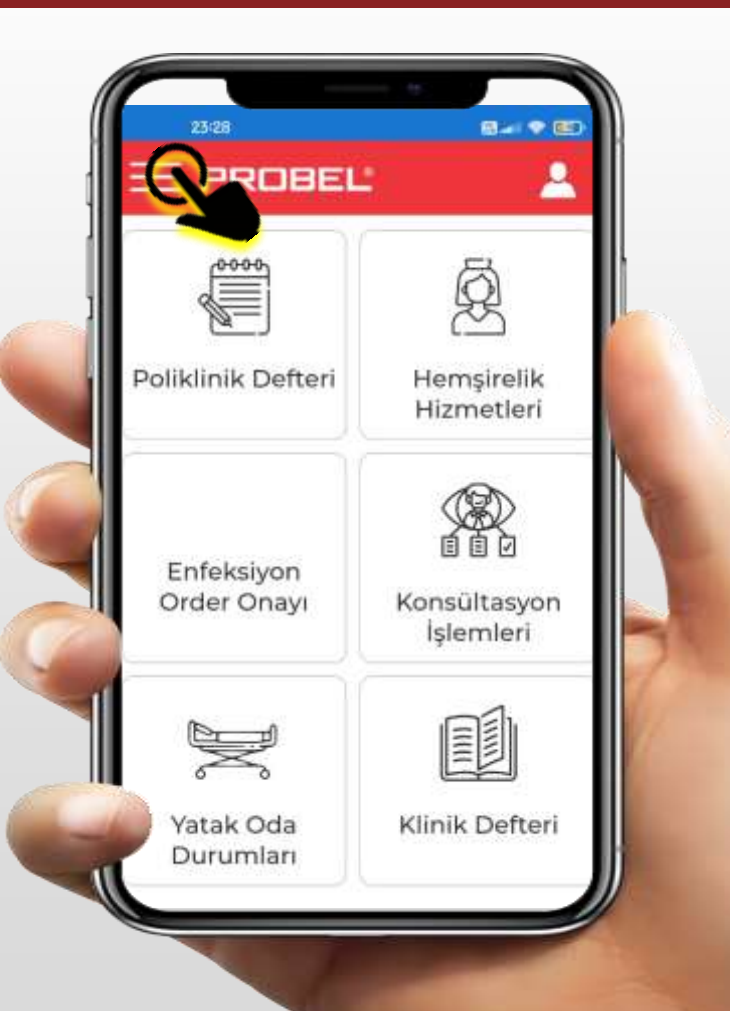

Ekranlara uygulama açıldıktan sonra ana menüden erişilebileceği gibi ana menüde sol üst köşede yer alan 3 çizgi ikonundan da ulaşılabilir. Açılan listeden istenilen ekrana geçilebilir. Aynı ikona basılarak ekran kapatılabilir.

| Hasta İşlemleri        | X PROBE                   |
|------------------------|---------------------------|
| Poliklinik Defteri     |                           |
| Hemşirelik Hizmetleri  | 6000                      |
| Enfeksiyon Order       |                           |
| Onayı                  | Deliblicit Defteri        |
| Konsültasyon İşlemleri | Polikiinik Detteri        |
| Yatak Oda Durumları    | <u></u>                   |
| Klinik Defteri         |                           |
|                        | Enfeksiyon<br>Order Onayı |
|                        | J.                        |
|                        | Yatak Oda<br>Durumlari    |

## Ekran Kullanımları Ve Genel Yapı

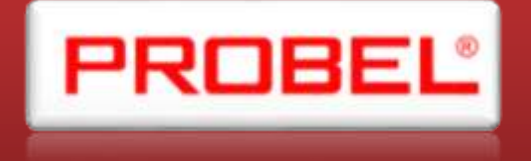

Ekranlarda ana menüye dönmenizi sağlayacak bir geri butonu , ilgili ekrana göre arama yapılabilecek bir arama alanı ve filtre butonu bulunur. 🝸 Filtre alanları filtre ikonuna basıldığında görüntülenir hale gelir. Alanların yanındaki işaretleri seçim yapılacak bir liste açılacağını belirtir. Alanların yanında gördüğünüz çöp kutusu ikonları 🛛 📷 🔹 alandaki değeri sileceğinizi gösterir. Çark ikonu görünen alanlar oradan bir işlem yapabileceğinizi gösterir. "+" ikonu + görülen alanlar Alt bir menünün açılacağını gösterir. Aşağıdaki ekran görüntüsünde ikonların yerleşimlerini görebilirsiniz. İkonlar sarı ile renklendirilmiştir.

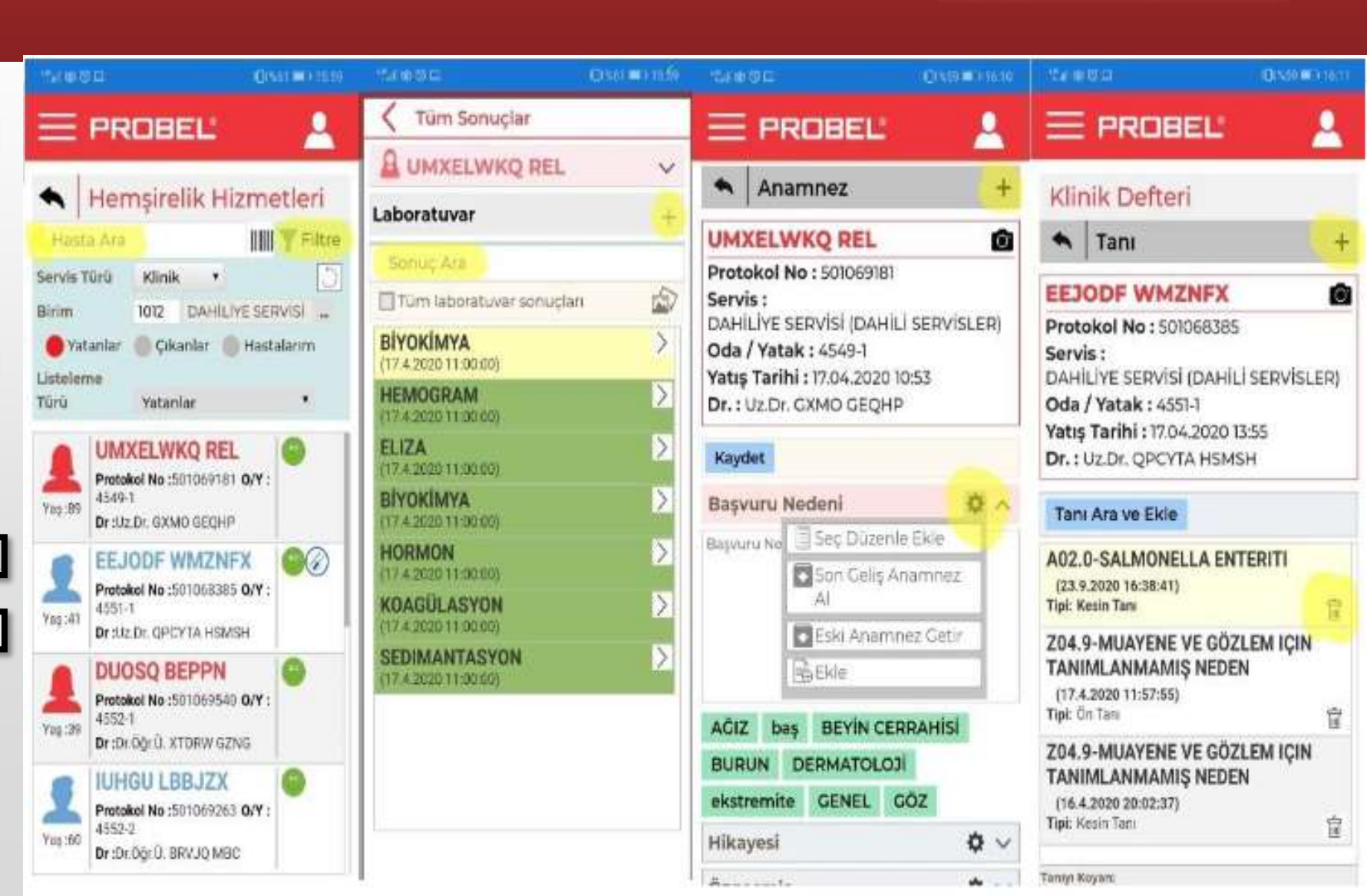

### Probel Mobil Uygulaması Modül Başlıkları

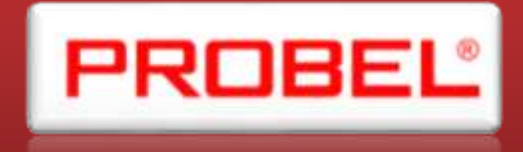

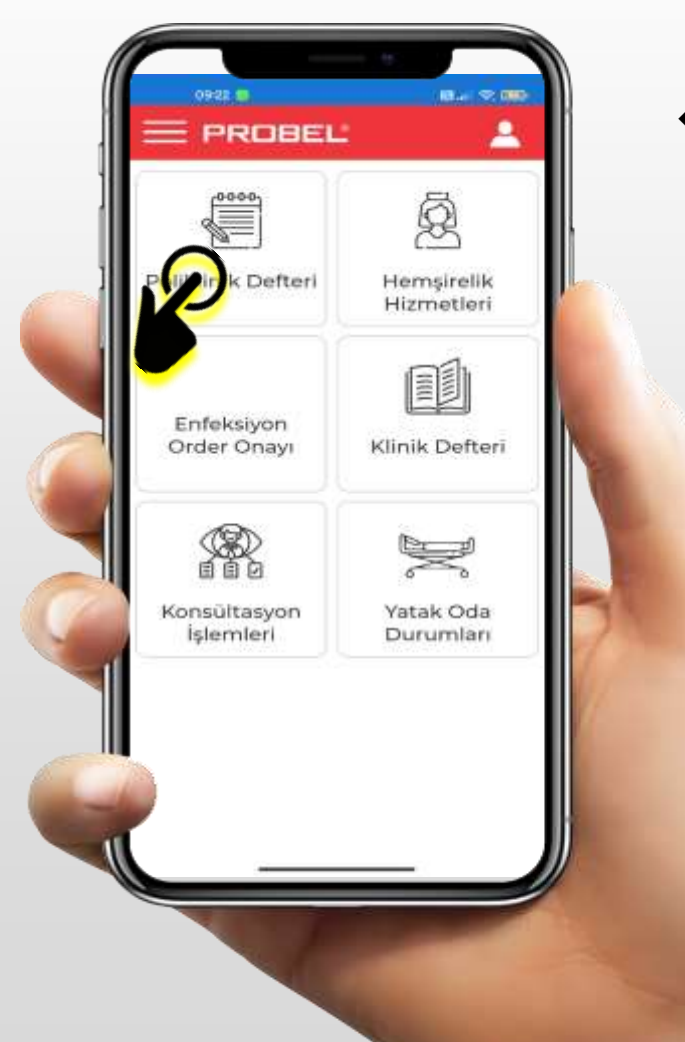

Giriş işleminden sonra ana menünün yüklenmesi için ilk olarak koridor görseli görüntülenir. Daha sonra ana menü ekranda görüntülenir.

#### Poliklinik Defteri

Enfeksiyon Order Onayı

Konsültasyon İşlemleri

Hemşirelik Hizmetleri

Klinik Defteri

Yatak Oda Durumları

## **Poliklinik Defteri**

Poliklinik Modülünde;

- Muayene olan
- Muayene Olmayan
- Hepsi ; şeklinde Hastalar listelenmektedir.
- Hasta üzerine çift tıklanarak hastanın detaylı muayene bilgilerine erişebilmektedir.

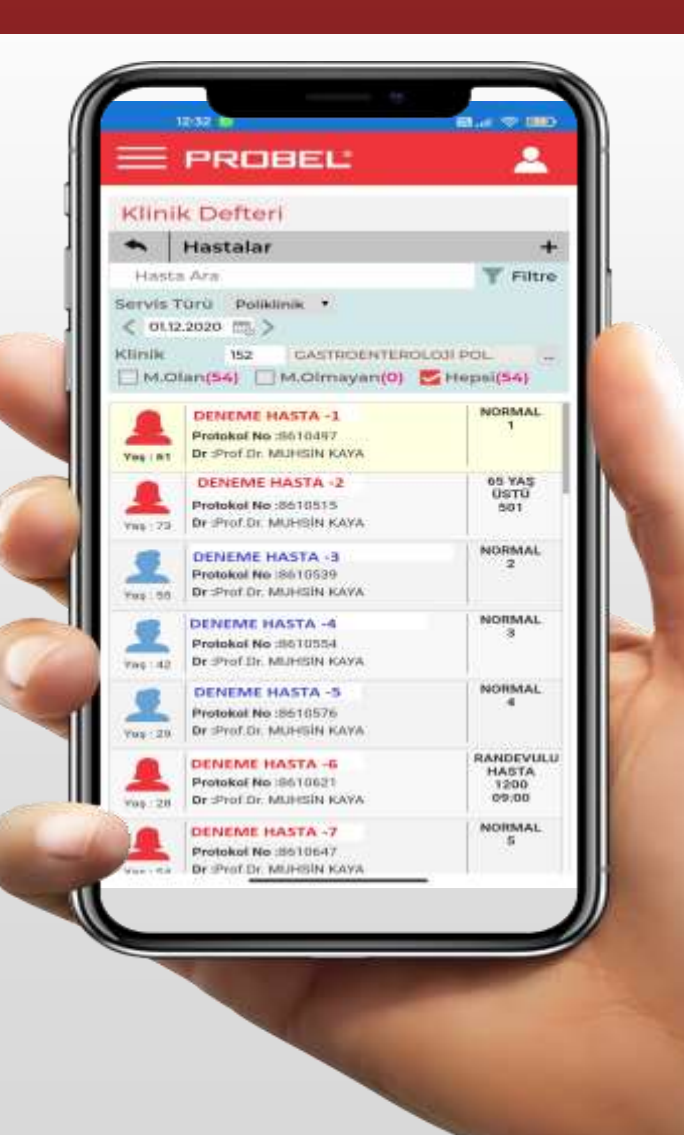

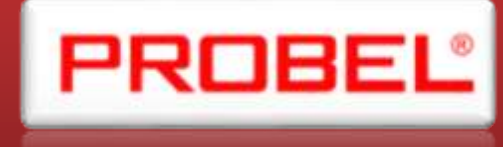

## **Poliklinik Defteri**

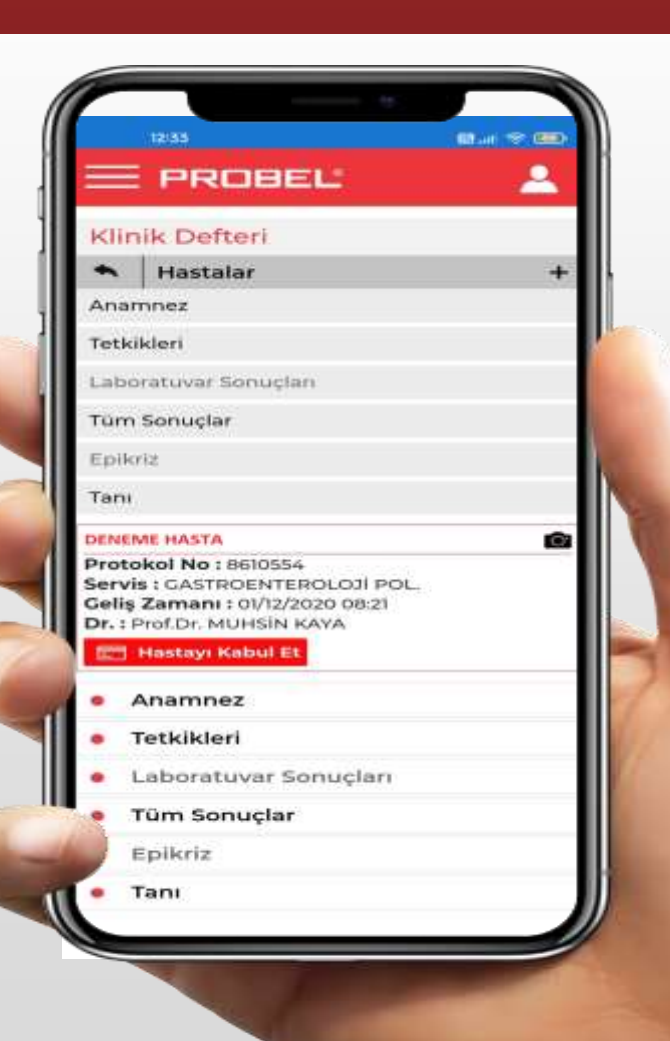

Poliklinik Modülünde;

- ✤ Anamnez
- ✤ Tetkikler
- Laboratuvar sonuçları
- Tüm Sonuçlar
- **\*** Tanı bilgilerine ulaşılabilmektedir.

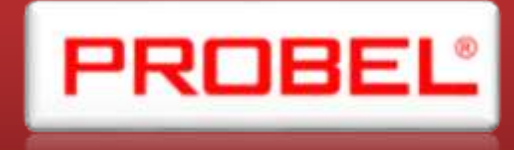

## Poliklinik Defteri – Anamnez

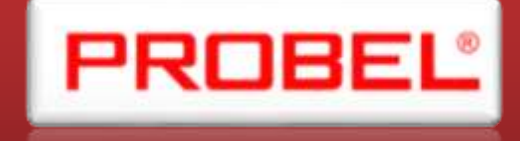

# Hastaya ait Anamnez işlemlerine bu ekrandan erişilmektedir.

| DENEN                                                                           |                                                                                                    | 9Z.                                                                                                    | +                         |
|---------------------------------------------------------------------------------|----------------------------------------------------------------------------------------------------|----------------------------------------------------------------------------------------------------|---------------------------|
| Proto<br>Servis<br>Geliş<br>Dr. : D                                             | kol No : 86<br>: ÇOCUK C<br>Zamanı : 0<br>pr.Öğr.Üyesi                                                                 | 10507<br>ERRAHISI POL.<br>1/12/2020 08:07<br>EROL BASUGUY                                                                                                    |                           |
|                                                                                 | Hastayı Kab                                                                                                    | sul Et                                                                                                    |                           |
| Sorum<br>Ass. Di<br>Eğt. Di                                                     | lu Dr.<br>r.<br>r.                                                                                                    | Dr.Ogr.Uyesi EROL<br>Ast.Dr. EBRU KAR, C                                                                                                    | Detay                     |
| Şikayeti<br>Muaven                                                              | ve Fiziki<br>e                                                                                                    | 🔍 🕂 Çoklu Seçim                                                                                                    | E 500                     |
| HASTA<br>LASERA<br>SAČ YA<br>TIT NOT<br>URINEF<br>pelvis A<br>9 mm č<br>ektazid | YÜKSEKTEN I<br>ASYONU NED<br>N AGRISI DIŞ<br>2MAL<br>2 USG " Sağ b<br>IP çapi 21 mm<br>Nçüldü, Sol b<br>ir. " ŞÜKLİNDİ | DÜŞME SONRASI SAĞ BÖBRE<br>ENİYLE TAKİPLİ.<br>INDA ŞİKAYETİ YOK<br>öbrek PKY Grade III ektaziktir<br>a dir. Parankim kalınlığı en inc<br>böbrek kaliksiyel yapılar minin<br>E YORUMLANMIŞ. | Renal<br>e yerinde<br>nal |
| 3 AY SO                                                                         | NRA KONTRO                                                                                                    | OL ONERILDI.                                                                                                    | 10                        |
| Karar Te                                                                        | ivabe                                                                                                    | 🔍 💠 Çoklu Seçim                                                                                                    | B Sec                     |
|                                                                                 |                                                                                                    |                                                                                                    |                           |

## **Poliklinik Defteri - Tetkikler**

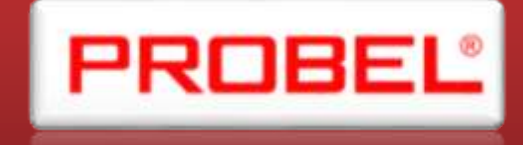

|          | E PROBEL                                                                                                    |                |
|----------|----------------------------------------------------------------------------------------------------|----------------|
| K        | linik Defteri                                                                                                    |                |
| ٠        | Tetkikleri                                                                                                    |                |
| . 1      | fetkik Ara                                                                                                    | <b>Y</b> Filtr |
| DE       | NEME HASTA                                                                                                    |                |
| Va<br>Dr | la / Yatak :<br>ttş Tarihi :<br>. : Prof.Dr. MUHSİN KAYA                                                                                                    |                |
| 9        | DENEME HASTA                                                                                                    | `              |
| ¢        | (000500.2) - HEMOLIZ(MERKEZ)<br>(1.12.2020 08:27:47)<br>Dr:Dr: Ogr. Oyesi AYSUN EKINCI                                                                                                    | 10             |
|          | (902210.16) - eGFR<br>(1.12.2020 08:27:47)<br>Dr :Dr:Og: Dyemi AYSUN EKINCI                                                                                                    | 15             |
| ¢        | (000502.2) - LIPEMI(MERKEZ)                                                                                                    | 10             |
| 0        | (1.12.2020 08:27:47)<br>Dr :Dr.Ogr.Dyesi AYSUN EKINCI                                                                                                    |                |
| 0<br>0   | (1.12.2020 08:27:47)<br>Dr :Dr:Ogr.Uyeal AYSUN EKINCI<br>(000501.2) - [KTERUS(MERKEZ)<br>(1.12.2020 08:27:47)<br>Dr :Dr:Ogr.Uyesi AYSUN EKINCI                                                                                          | 10             |
| 0 0 0 7  | (1.12.2020 08:27:47)<br>Dr :Dr:Ogr.Dysal AYSUN EKINCI<br>(000501.2) - İKTERUS(MERKEZ)<br>(1.12.2020 08:27:47)<br>Dr :Dr:Ogr.Dysal AYSUN EKINCI<br>(900690.7) - BILIRUBIN (Indirekt)<br>(1.12.2020 08:27:47)<br>Dr :Prof.Dr. MUHSIN KAYA | 6              |

Hastanın tetkik işlemlerine bu ekrandan erişilmektedir.

## Laboratuvar Sonuç Ekranı

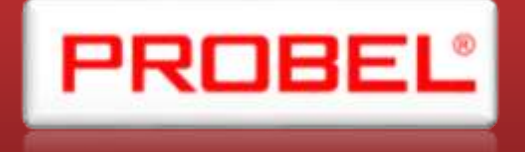

 Hastanın Laboratuvar sonuç işlemlerine bu ekrandan erişilmektedir.

| 09-48 명 :                             | 00 an 🗢 🚥 . |
|---------------------------------------|-------------|
| C Laboratuvar Sonuçları               |             |
| A DENEME HASTA                        | ~           |
| aboratuvar                            | +           |
| Sonuç Ara                             |             |
| 🛃 Tüm laboratuvar sonuçları           | 1<br>I      |
| MERKEZ_HORMON<br>(4.12.2020.08.22.00) | >           |
| MERKEZ_MOR_TÜP                        | >           |
| MERKEZ_BIYOKIMYA                      | >           |
| MERKEZ_BIYOKIMYA                      | Σ           |
| MERKEZ_HORMON                         | Σ           |
| MERKEZ_D VITAMIN MOR TUP              | ×           |
| MERKEZ_MOR_TÜP                        | Þ           |
| MERKEZ_HBA1C                          | >           |
| MERKEZ_HBA1C                          | >           |
| MERKEZ_D VITAMIN MOR TUP              | Σ           |
| MERKEZ ALERJENLER & SPESIFIK          | >           |
| MERKEZ_MOR_TÜP                        | >           |
| MERKEZ_HORMON                         | ×           |
| MERKEZ_BIYOKIMYA                      |             |

|   | 09:49 💼                              |         |         |      | 8 <b>8</b> 4 | R (110)        |
|---|--------------------------------------|---------|---------|------|--------------|----------------|
| 1 | Laborat                              | uvar Sc | muslam  |      |              |                |
|   |                                      |         |         |      |              | Ø              |
| * | Total Protein                        | 8.2     | un/di.  | 14   | 8            | 7.5<br>Grafik  |
|   | Albümin                              | 4.5     | gr/dt.  | 4    | 5            | 3.8<br>Grafik  |
| Ŧ | clionom                              | 3.7     | s/m.    | 1    |              | 3.7<br>Grafik  |
|   | Totai<br>Bilirubin                   | 0.39    | mg/dl.  | 0.3  | 1.2          | Grafik         |
|   | Dindkt<br>Billirubin                 | 0.16    | mg/dt.  | 0    | 0.5          | Grafik         |
|   | İndirekt<br>Bilirubin                | 0.23    | mg/dL   | 0    | 1.5          | Grafik         |
|   | Demir                                | 58      | µl/dL   | 30   | 157          | 67<br>Grufik   |
|   | Total Demir<br>Bağlama<br>Kapasitesi | 303     | μi/di,  | 150  | 450          | 304<br>Grafik  |
|   | ALT                                  | 15      | U/L     | .0   | 35           | 22<br>Grafik   |
|   | AST                                  | 17      | 10/6    | 0    | 30           | 19<br>Grafik   |
|   | ALP                                  | 66      | W/L     | 40   | 150          | Grafik         |
|   | 00T                                  | 18      | U/L     | 5    | 55           | Grafik         |
|   | LD                                   | 189     | U/L     | 125  | 220          | Grafik         |
|   | СК                                   | 44      | U/L     | 40   | 165          | Grafik         |
| * | Trighteerid                          | 2400-2  | mg/all. | (80) | 150          | 10II<br>Grafik |
| * | Total<br>Koleptorol                  | 2218    | manut   | 112  | 200          | 211<br>Confik  |

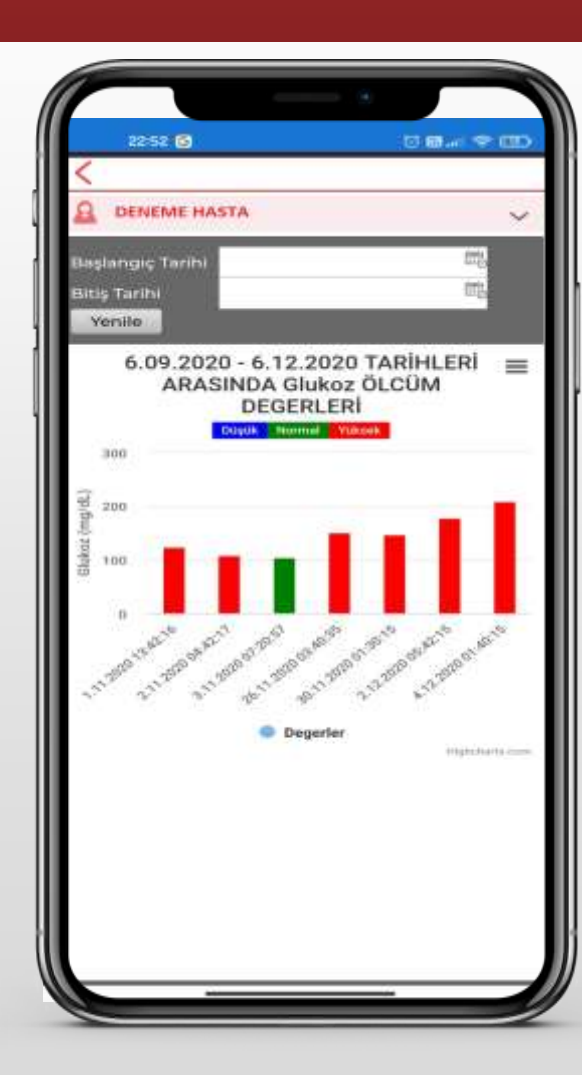

## Tüm Sonuçlar Ekranı

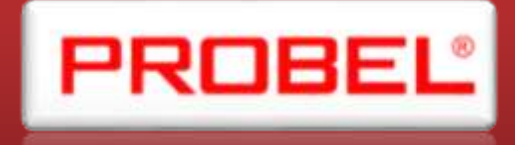

Tüm Sonuçlar Ekranında ;

- 1. Laboratuvar
- 2. Görüntüleme
- 3. Patoloji
- 4. Konsültasyon
- 5. Ameliyat
- 6. Anamnez
- 7. Reçete Listesi
- 8. Vital Bulgular
- 9. Aldığı Çıkardığı Sonuç bilgilerine ulaşılmaktadır.

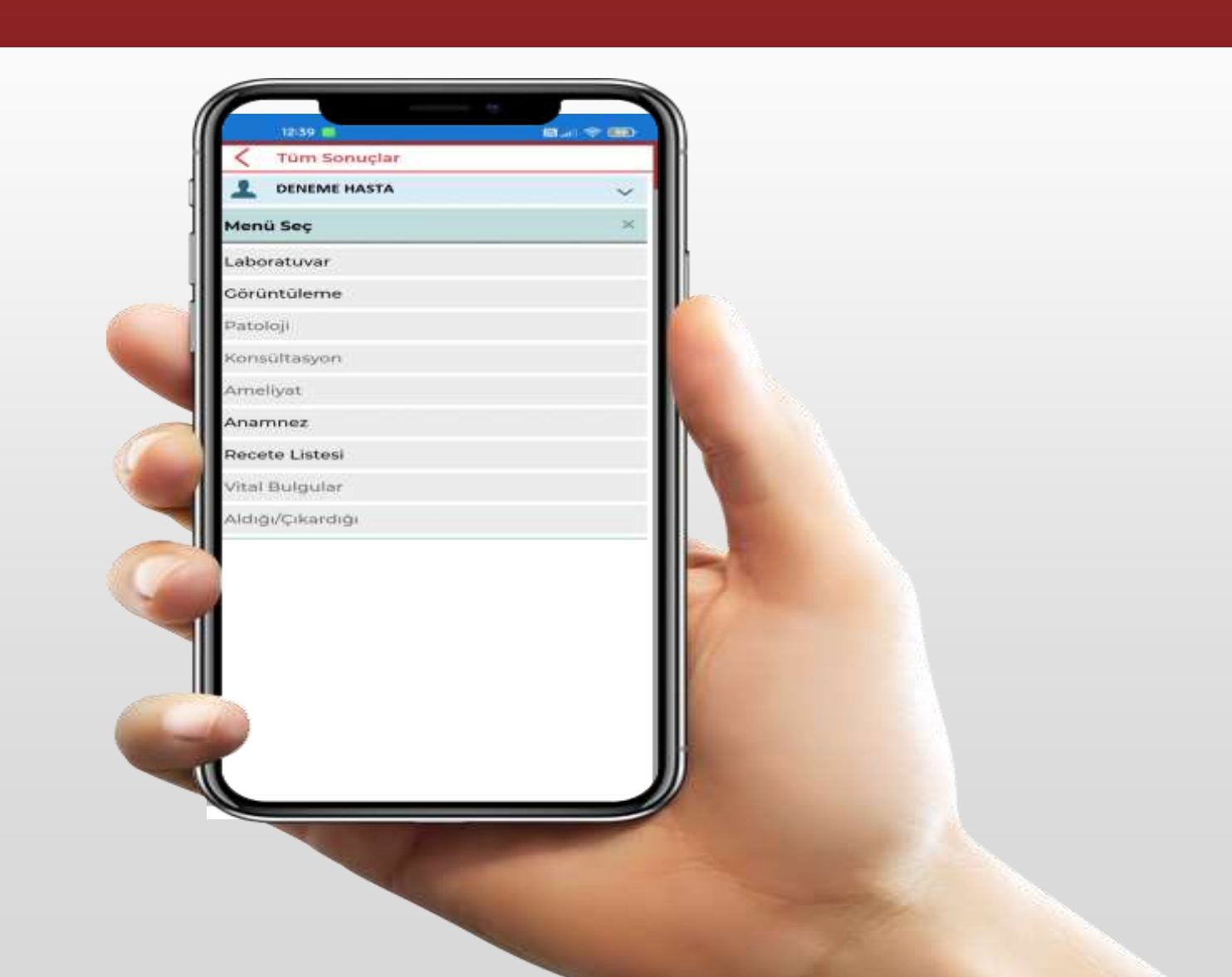

## Tüm Sonuçlar Ekranı

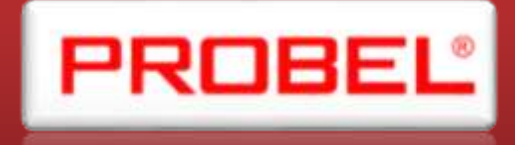

Tüm Sonuçlar Ekranında ;

- 1. Laboratuvar
- 2. Görüntüleme
- 3. Patoloji
- 4. Konsültasyon
- 5. Ameliyat
- 6. Anamnez
- 7. Reçete Listesi
- 8. Vital Bulgular
- 9. Aldığı Çıkardığı Sonuç bilgilerine ulaşılmaktadır.

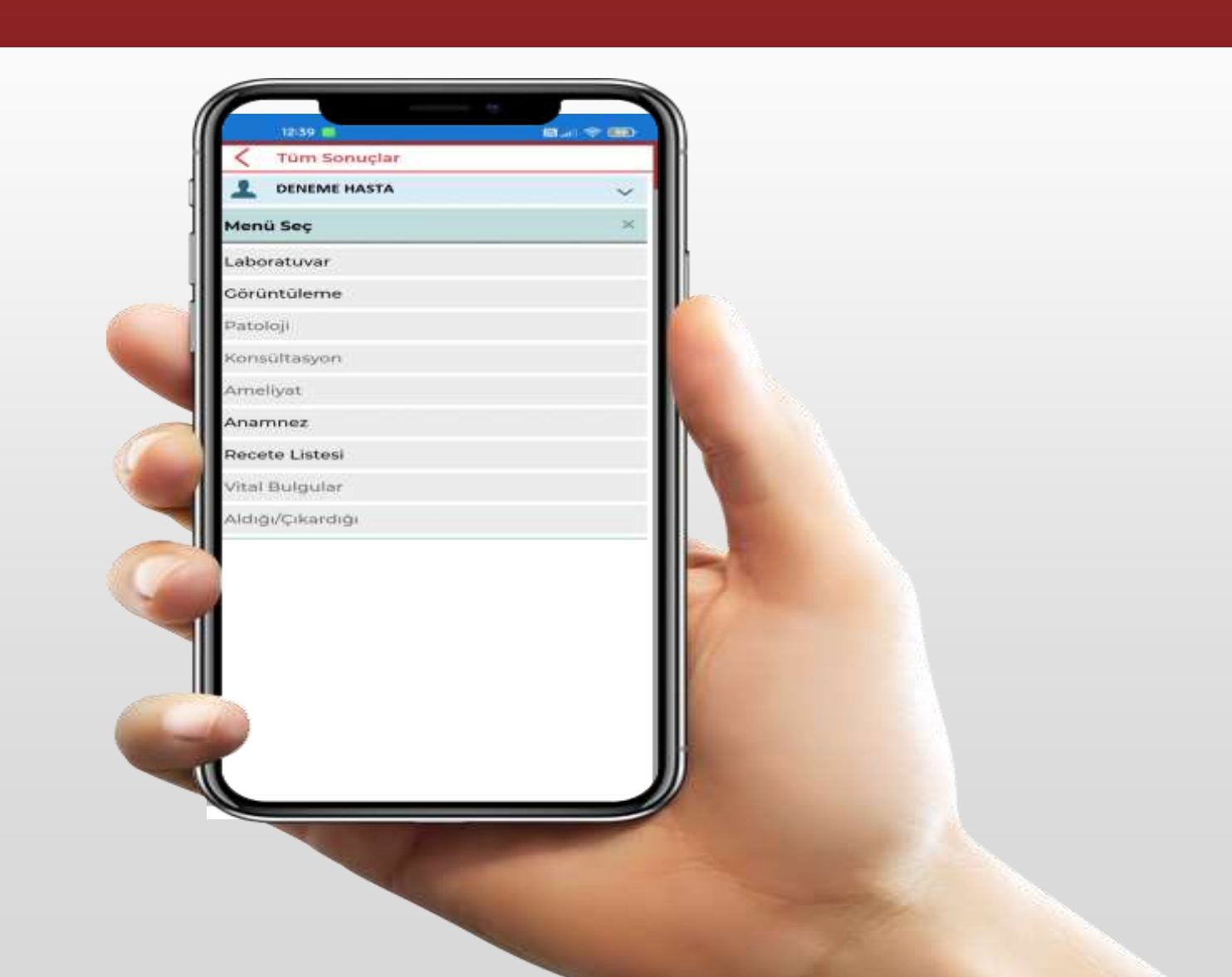

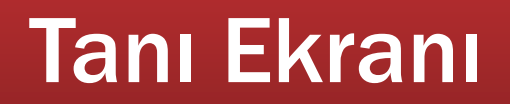

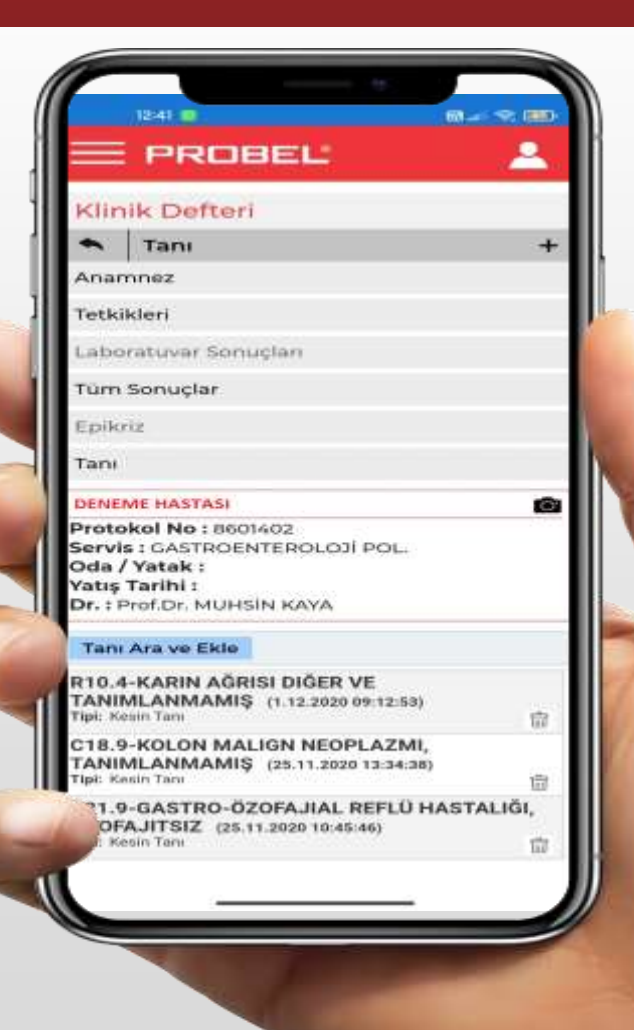

Hastanın tanı işlemlerine bu ekrandan erişilmektedir.

### Probel Mobil Uygulaması Modül Başlıkları

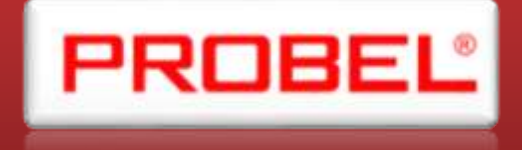

#### Poliklinik Defteri

Enfeksiyon Order Onayı

Konsültasyon İşlemleri

- Hemşirelik Hizmetleri
- Klinik Defteri
- Yatak Oda Durumları

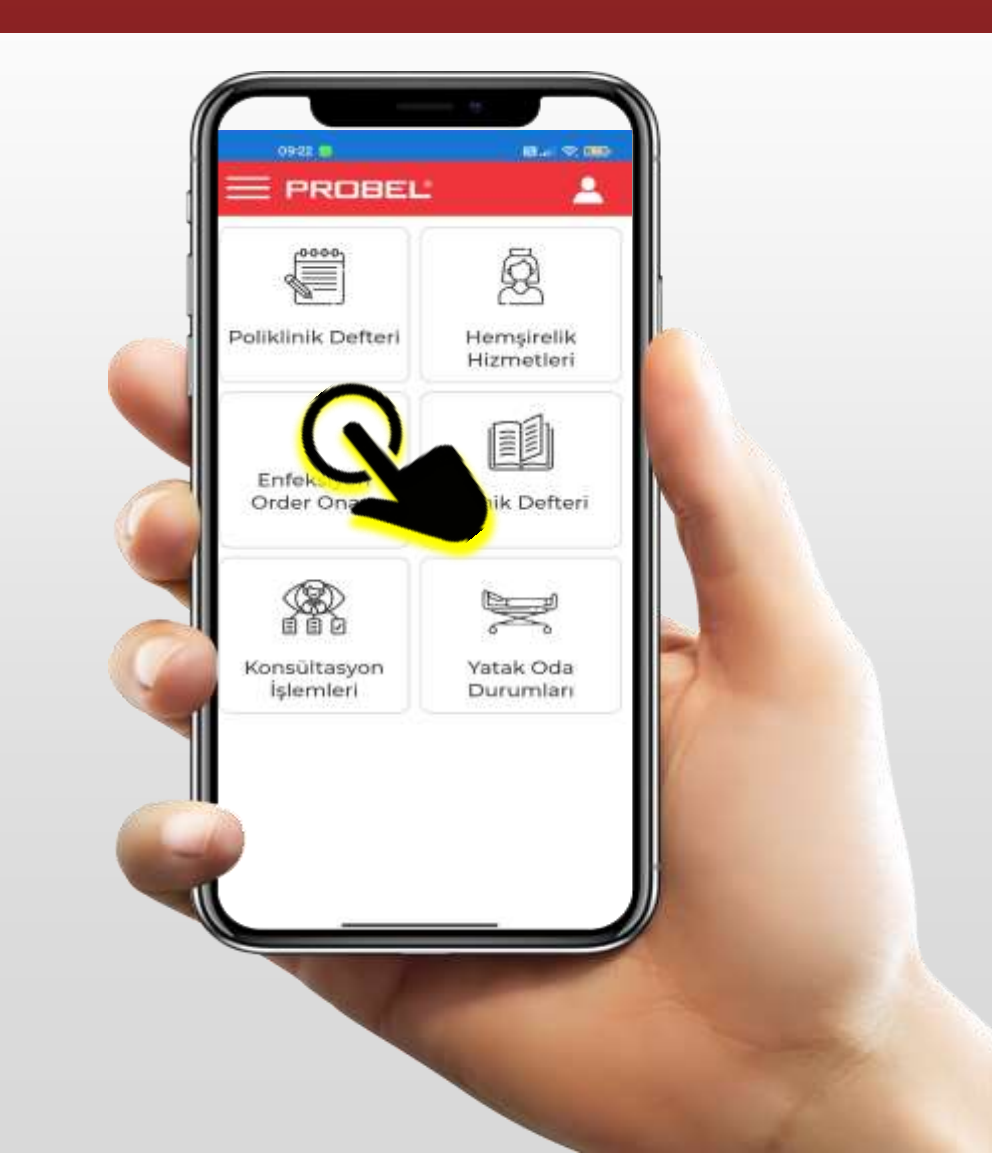

## Enfeksiyon İşlemleri Ekranı

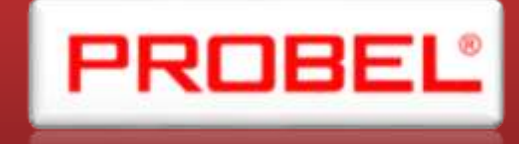

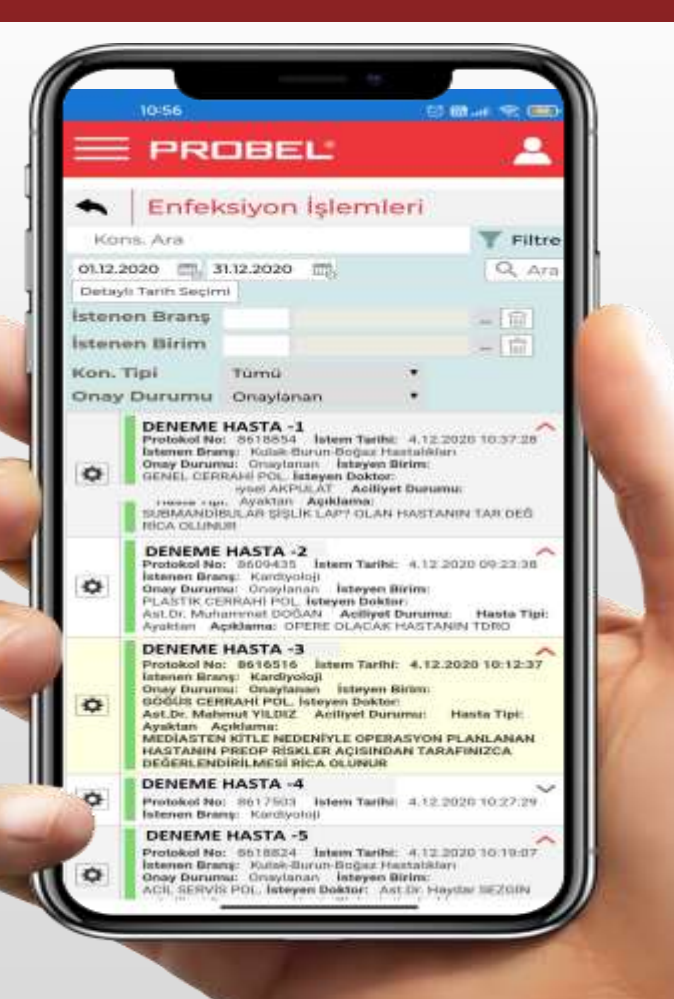

 Enfeksiyon işlemlerine bu ekrandan erişilmektedir.

### Probel Mobil Uygulaması Modül Başlıkları

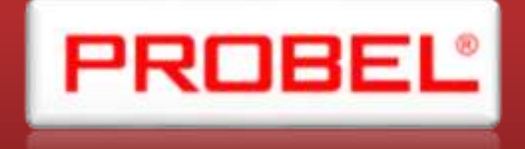

Poliklinik Defteri

Enfeksiyon Order Onayı

Konsültasyon İşlemleri

- Hemşirelik Hizmetleri
- Klinik Defteri
- Yatak Oda Durumları

Kullanıcı Bazlı Yetkilendirme Yapılabilmektedir.

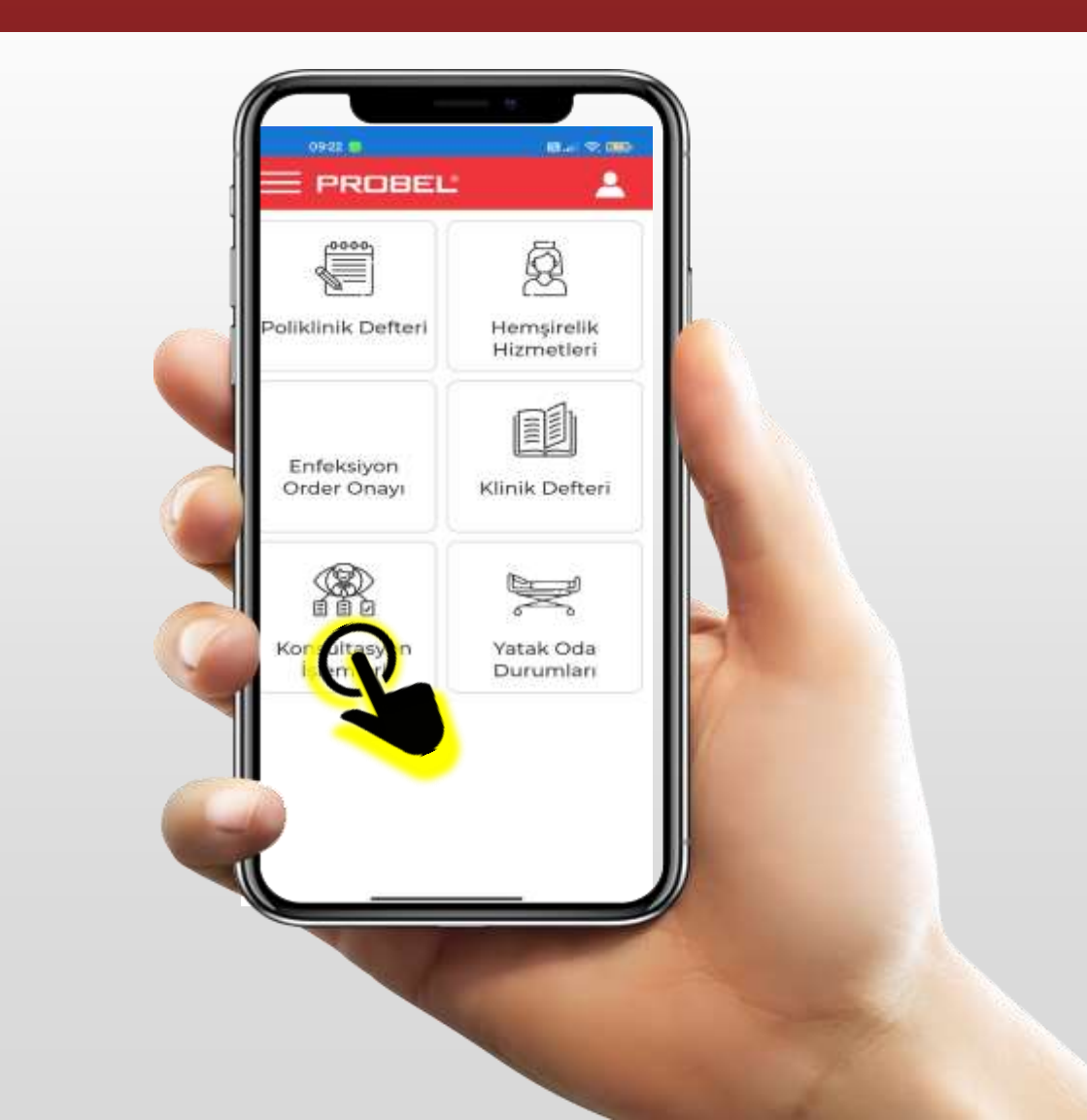

## Konsültasyon İşlemleri

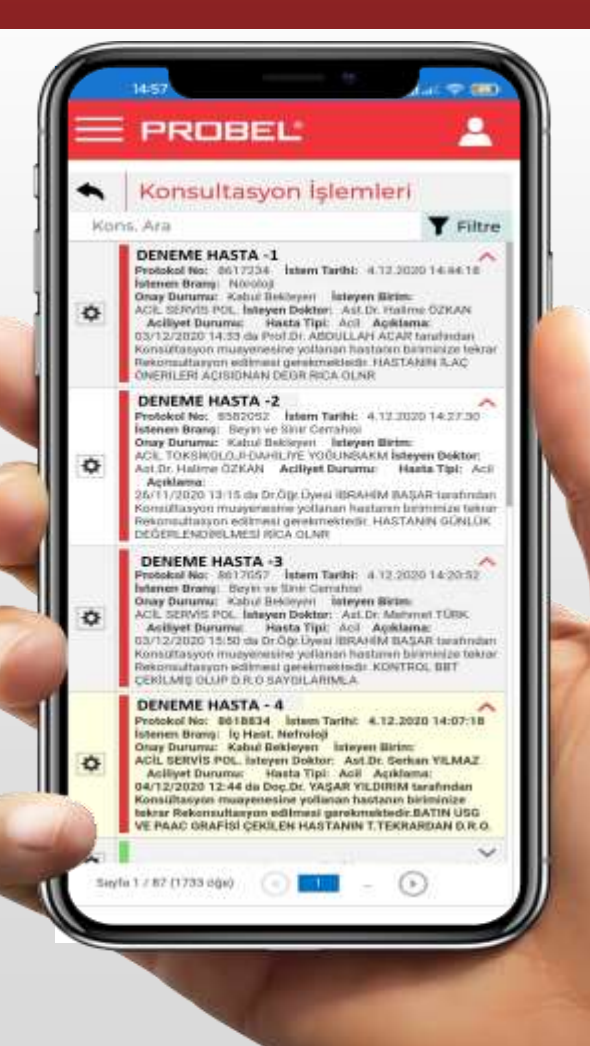

|    | E PROBE                                                             | ELL                                                          | - 12 <sup>-</sup>                 |
|----|---------------------------------------------------------------------|--------------------------------------------------------------|-----------------------------------|
| +  | Konsultasy                                                          | yon İşlemle                                                  | ri                                |
| Ke | ns, Ara                                                             | 1949 - C                                                     | Y Fill                            |
|    | Protokol No: 661723<br>Isteren Brang: Nicron<br>Cross Damana: Kalad | 91 -1<br>4 latern Tariht: 4.12<br>Oji<br>Dableson Lateran Bi | 1.2020 14:44:1)<br>dmi            |
| ¢  | Reddet                                                              | Ast.Dt. H                                                    | solime ÖZKAN<br>Kleme:            |
|    | Kabul Et                                                            | LLAH A                                                       | CAR torofinition<br>in bitimizion |
|    | LAC ONERILERI ACIO                                                  | IDNAN DEGR RICA OL                                           | HER. HASTANEN                     |
| 0  | DENEME HASTA<br>Protokol No: 559200<br>Islenee Briets: Skyle        | <b>SI -2</b><br>2 Jaten Tarihi: 4.12<br>Ve SINF Centatau     | 2020 \4 27-30                     |
| ¢  | DENEME HASTA<br>Protokol No: 851705<br>Istemen Branst: Boyta        | SI -3<br>7 Jatans Tarihi: 4-12<br>ve linar Cernatiai         | 201210 14 210 52                  |
| ¢  | DENEME HASTA<br>Protokol No: 001083<br>Interven Brong: 10 Has       | <b>SI -5</b><br>4 Jubern Taeihei 4.12<br>1. Nerfisioaji      | 2020 34:07:18                     |
| 0  | DENEME HASTA<br>Protokol No. 861328<br>Istenee Brang: Parky         | <b>SI -6</b><br>5 Jabana Tarihi: 4.12<br>uni                 | 2020 14:00 56                     |
| ¢  | DENEME HASTA<br>Protokol No: 351149<br>Istenet Brang: 30 hos        | SJ +7<br>0 listen Tarihi: 4.12<br>4. Endokristopi            | 201210 54682 55                   |
| ¢  | DENEME HASTA<br>Protokol No. 861570<br>Internet Brong: 6500         | <b>SI -8</b><br>7 Johan Turihi: 4.12<br>5 Certohisi          | 2020 18:87:21                     |
| 0  | DENEME HASTA<br>Protokol No: 861719<br>Internet Brang: Deyte        | <b>51 -9</b><br>6 - fotem Tarihi: 4.12<br>ve tinë Cematauj   | 2020 18 55:44                     |
| 0  | DENEME HASTA<br>Protokol Na: 861550<br>Istenet Brang: Ortop         | S2 -10<br>0 Juners Taribi: 4.12<br>odi ve Travmatakat        | 2020 13:55:09                     |
| +  | DENEME HASTAS                                                       | 54 - 11<br>5 Jahara Tarihi: 4.12                             | 2020 13:25:05                     |

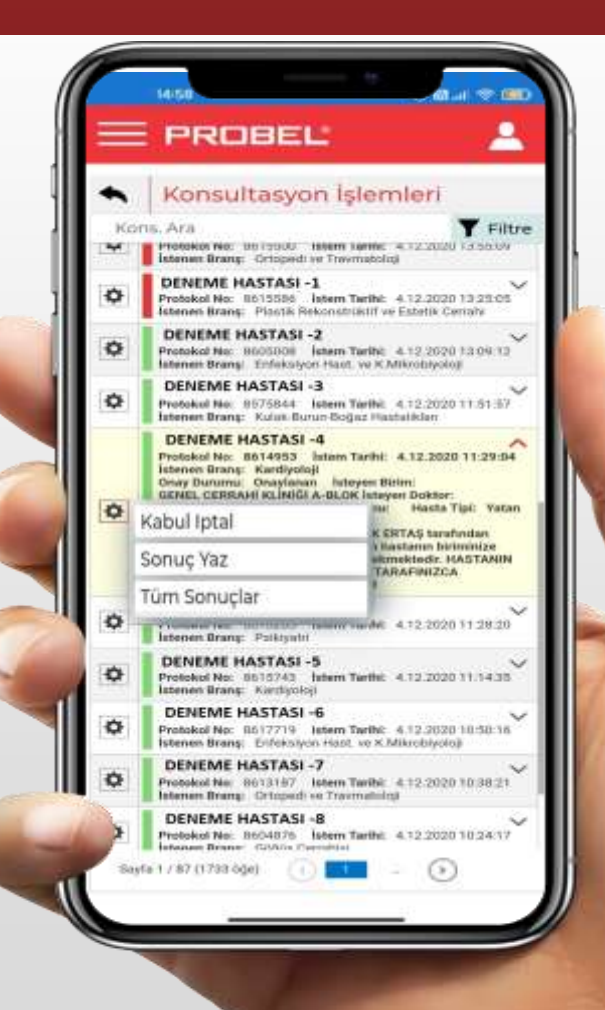

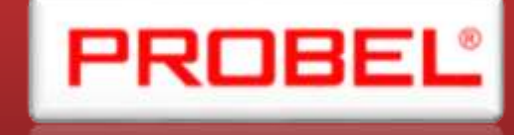

## Hemşirelik Hizmetleri

- Poliklinik Defteri
- Enfeksiyon Order Onayı
- Konsültasyon İşlemleri

Hemşirelik Hizmetleri

Klinik Defteri

Yatak Oda Durumları

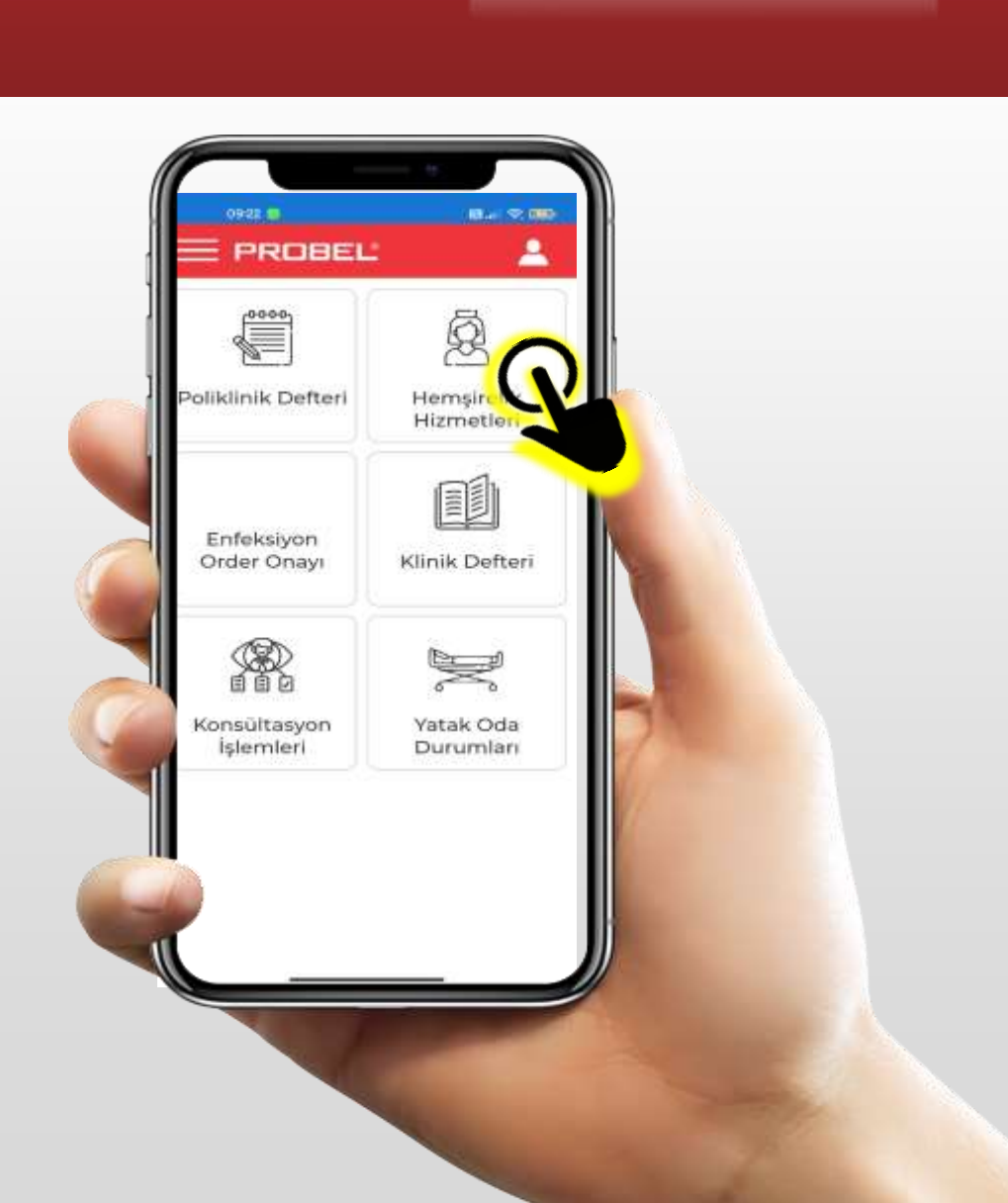

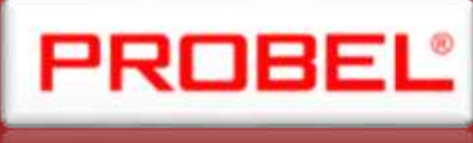

## Hemşirelik Hizmetleri

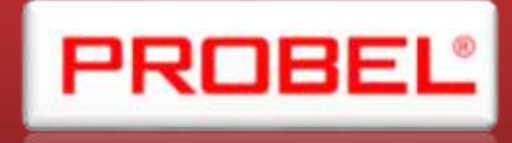

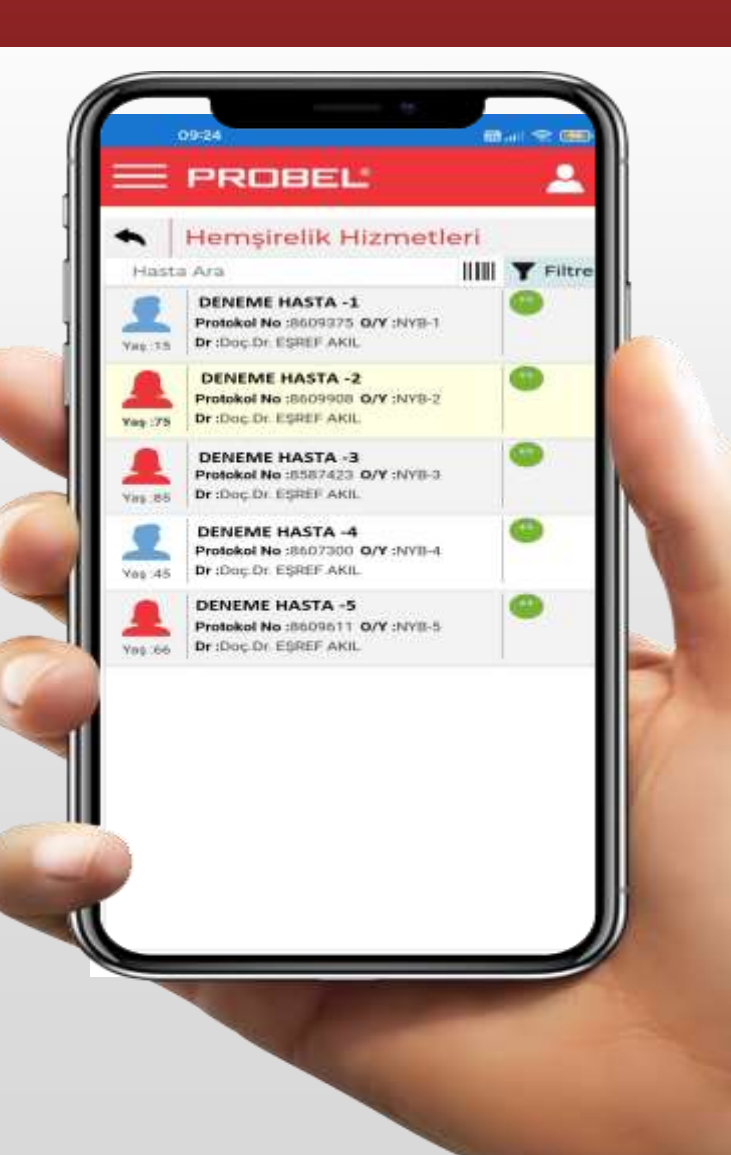

Hemşirelik Hizmetleri ekranında;

- Yetkili olduğumuz birimin hastaları bu şekilde karşımıza gelmektedir.
- Hasta üzerine çift tıklanarak hastanın detaylı muayene bilgilerine erişebilmektedir.

## Hemşire Gözlem ve Öndeğerlendirme

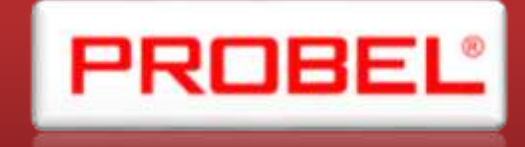

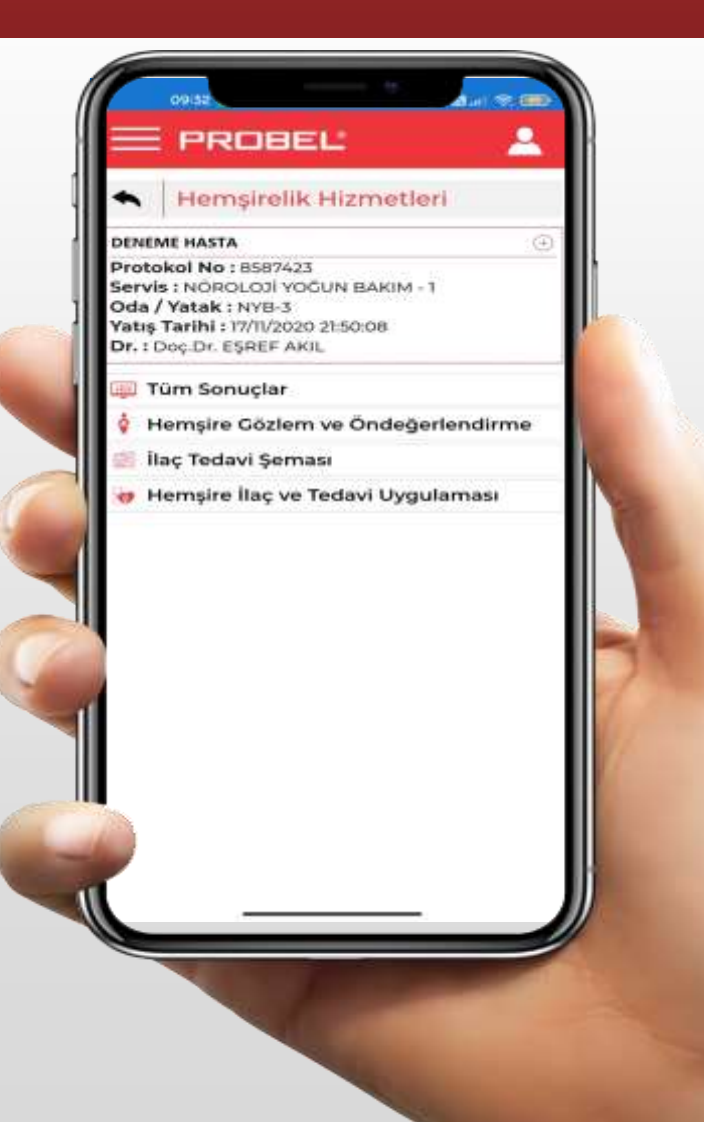

Hemşire Gözlem ve Öndeğerlendirme ekranına giriş yapılır.

## Hemşire Gözlem ve Öndeğerlendirme

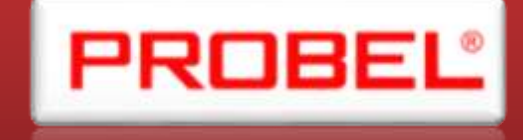

|                    | 1 |
|--------------------|---|
| HEM. HİZ. HAS TAN. |   |
| × Detay Menü       |   |
| Hasta bilgileri    |   |
| Alerji             |   |
| Kronik Hastalıklar |   |
| Boy Kilo           |   |
| Alışkanlıklar      |   |
| Protezler          |   |
| Vital Bulgular     |   |
|                    |   |

Hemşire Gözlem ve Öndeğerlendirme ekranında bulunan başlıklara tek tek giriş yapılarak işlemler yapılmaktadır.

| 🚨 DENEME HASTA           | ~ |
|--------------------------|---|
| HEM. HIZ. HAS TAN.       | × |
| HEM. HIZ. HAS TAN.       |   |
| Sistem Tanilama          |   |
| Nabız-Ödem Değerlendirme |   |
| İtaki                    |   |
| Harizmi                  |   |
| Basi Yarasi              |   |
| Bakım ve Hizmetler       |   |
| Agri                     |   |
| Hemşire Notu             |   |
| Bakım Planı              |   |
| Eğitim                   |   |
| Agiz                     |   |
| Skala                    |   |
| Nutrisyon                |   |
| × Detay Menū             |   |
| Hasta bilgileri          |   |
| lerji                    |   |

# İlaç Tedavi Şeması

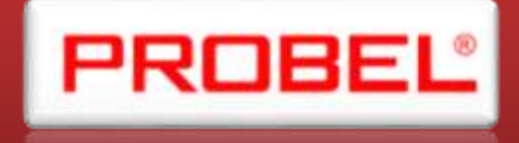

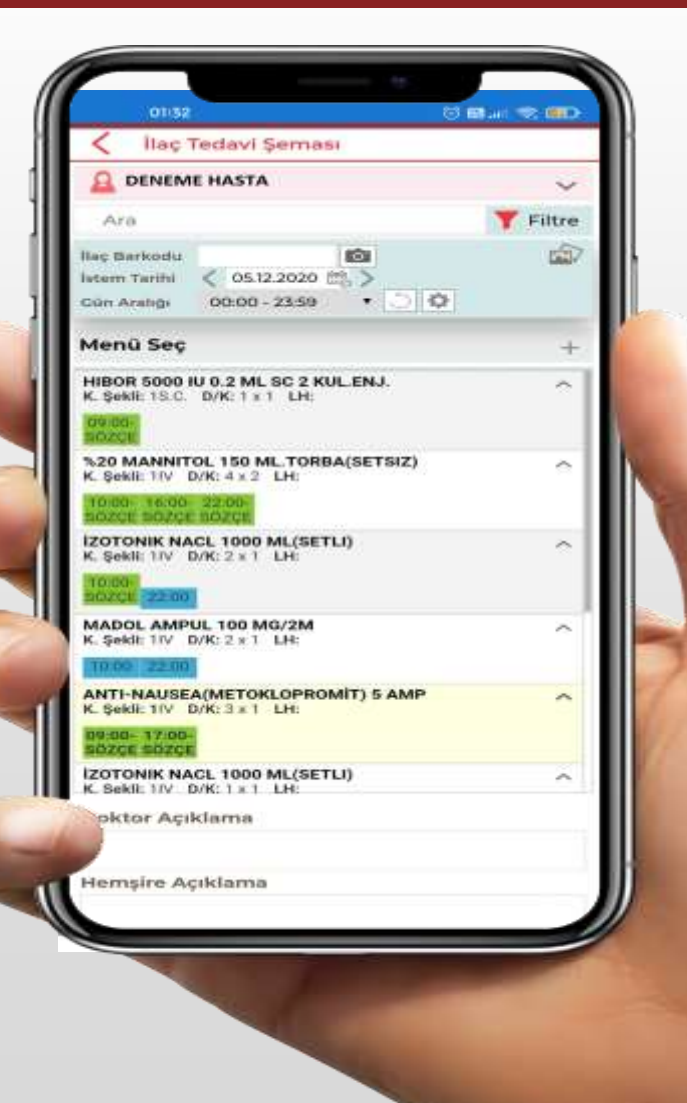

 İlaç tedavi şeması ekranında hasta günlük yapılan ilaç order şekilde görüldüğü gibi listelenmektedir. Tedavi saatine göre renklendirme işlem yapılmaktadır.
İlac Barkodu
Tüm Tedaviler Onaylanmış
Stoplanan veya İptal Edilen Tedavi Var Onaylanmayan veya Zamanında Onaylanmamış

Tedavi Var

İşlem Yapılmamış

Barkod Doğrulama Yapılmış İlaç

Önceki gün order edilen tedavi

Çekmeceye eklenmiş ilaç

Hemsire karar destek sisteminden gelen order

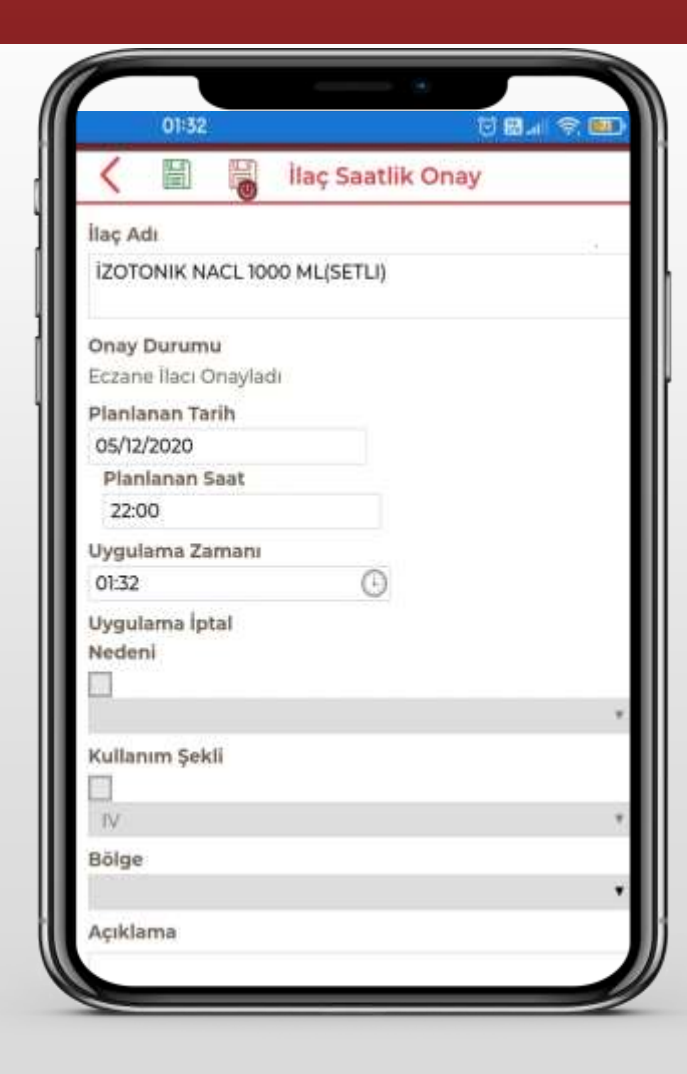

02:01 53 BL # 192 BDD Ilac Tedavi Seması DENEME HASTA  $\sim$ Ara T Filtre -Istem Tarihi < 05.12.2020 [[]], > 2 Saat \* Saat Arabiji Gun Analigi 00:00 - 23:59 • 0 0 Menü Sec × İlaç Uygulama Şeması Vital Bulgular ve Takip Parametresi Bakım ve Hizmet Takibi Aldığı Çıkardığı Takibi Not Oral Aldığı ~ 1000 500 1500 1500 06:00-(09:00-(15:00-(21:00 ARGO ZCTEROZCTEROZCTER IV Aldığı ~ 06:00 (09:00 ARGO ZCTEK) 20.12.2 Cikardiği ~ 1800 200 250 2100 (06:00-(09:00-(15:00-(21:00-EARGI) ZCTEK)ZCTEK)ZCTEK)

02:01 < İlaç Tedavi Şeması **DENEME HASTA** V Y Filtre Ara 100 Istem Tarihi < 05.12.2020 [17]. > Saat Arab@r Z Saat \* 00:00 - 23:59 • ) 🗘 Gün Aralığı Menü Seç Vücut Ismi / "C ~ 06.00) (09.00) (15:00) EAR) ZCT) 2CT) (17:15) ZCT Kan Basinci / mmHg ~ 00 130 120 93 33) 80 70 06:00) (09:00) (15:00) LARI ZCT) ZCTI CIZI Nabiz /Dk 1 (06.00) (09.00) (15.00) EAR) ZCT) ZCT) (12.15) ZCT) Kan Glukozu mg/dl ~ 06.00) [09.00] (15.00) (21.00) EARD 20CT) 20CT) 20CT) Ağırlık / Kg ~ 83 Tedavi Order Açıklama Tedavi Notu Açıklama

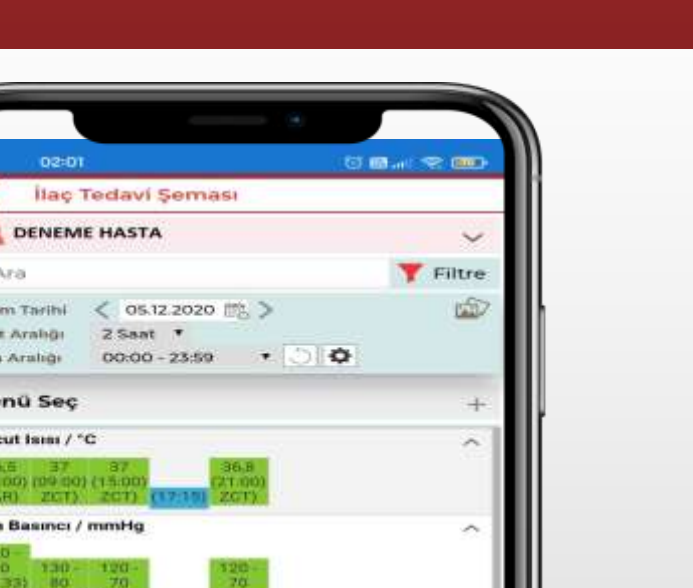

| K İlaç Tedavi Şeması                                   |                                                                                                    |
|--------------------------------------------------------|----------------------------------------------------------------------------------------------------|
| 🔒 DENEME HASTA                                         | ~                                                                                                    |
| Ara                                                    | T Filtre                                                                                                    |
| Istem Tarihi < 04.12.2020 🕋 > 💍 💠                      | de la companya de la companya de la |
| Menü Seç                                               | ×                                                                                                    |
| İlaç Uygulama Şeması                                   |                                                                                                    |
| Vital Bulgular ve Takip Parametresi                    |                                                                                                    |
| Bakım ve Hizmet Takibi                                 |                                                                                                    |
| Aldığı Çıkardığı Takibi                                |                                                                                                    |
| Not                                                    |                                                                                                    |
| Heni Not 06.12.2020 📾 02:02                            | 🔁 Tum notiae                                                                                                    |
| ZCTEKTAŞ-05/12/2020<br>HASTA 08 DE TESLIM ALINDI HAST. |                                                                                                    |
| EARGIŞ-04/12/2020<br>HASTA TESLIM ALINDI TAKIP VE T    |                                                                                                    |
| MRKIYAK-03/12/2020<br>HASTA DE DE TESLIM ALINDI HAST   |                                                                                                    |
| ZCTEKTAŞ-02/12/2020<br>HASTA 08 DE TESLİM ALINDI HAST  |                                                                                                    |
| MCOKTAN-01/12/2020                                     |                                                                                                    |

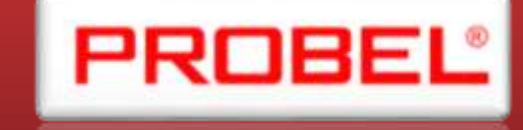

## İlaç Tedavi Şeması

#### Probel Mobil Uygulaması Modül Başlıkları

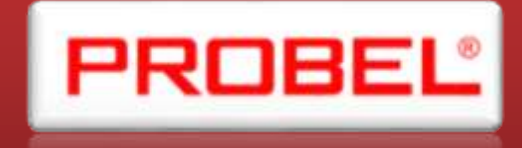

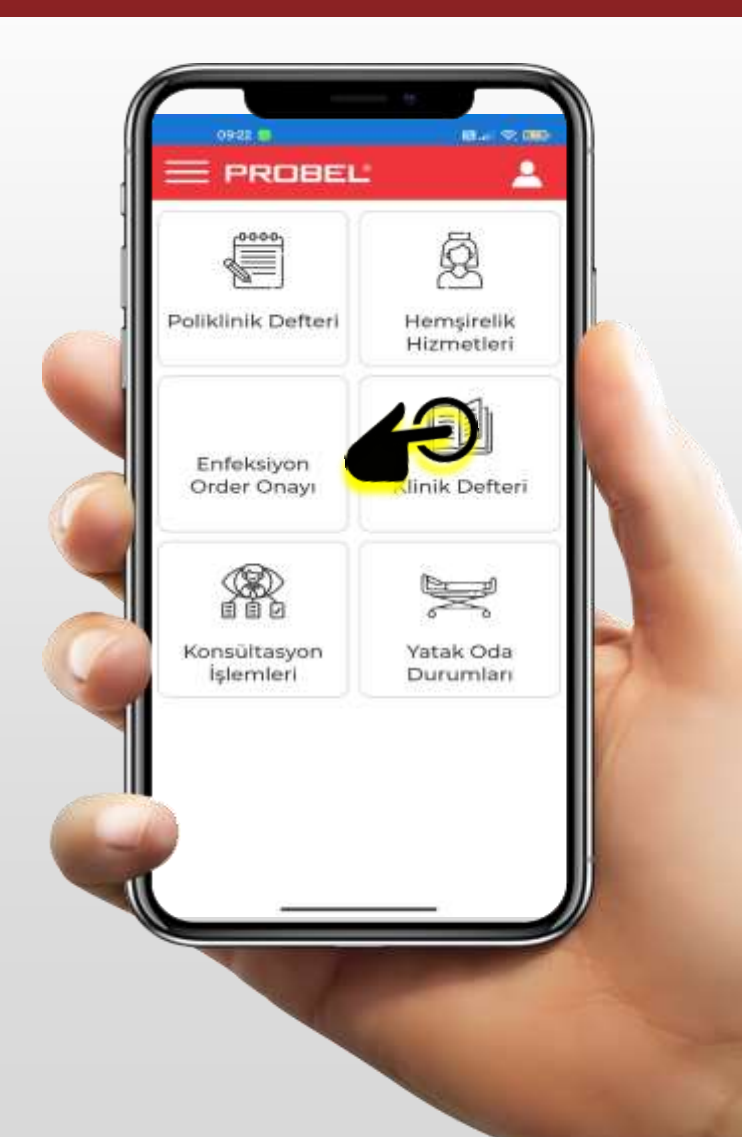

- ✤Poliklinik Defteri
- Enfeksiyon Order Onayı
- Konsültasyon İşlemleri
- Hemşirelik Hizmetleri

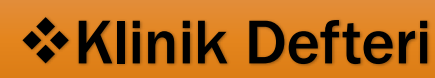

Yatak Oda Durumları

#### Klinik Defteri

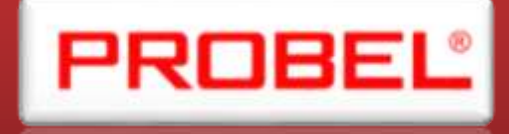

#### Klinik Defterinde;

Hasta üzerine çift tıklanarak hastanın detaylı muayene bilgilerine erişebilmektedir.

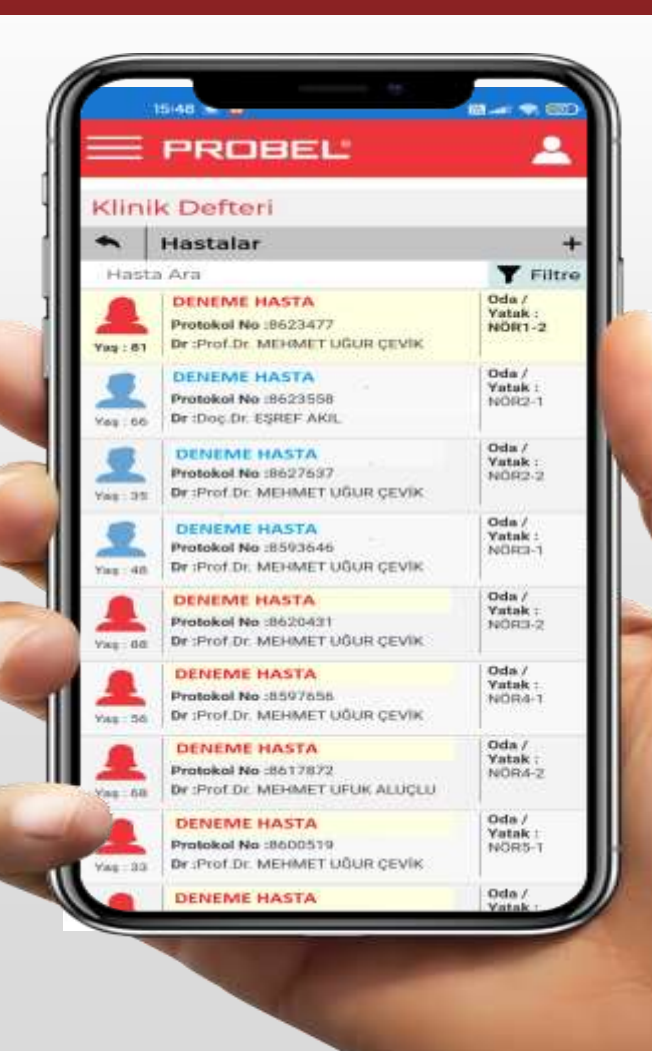

#### Klinik Defteri

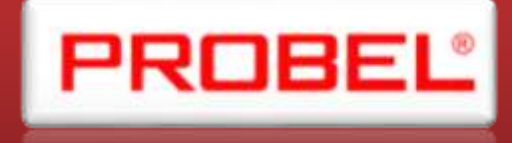

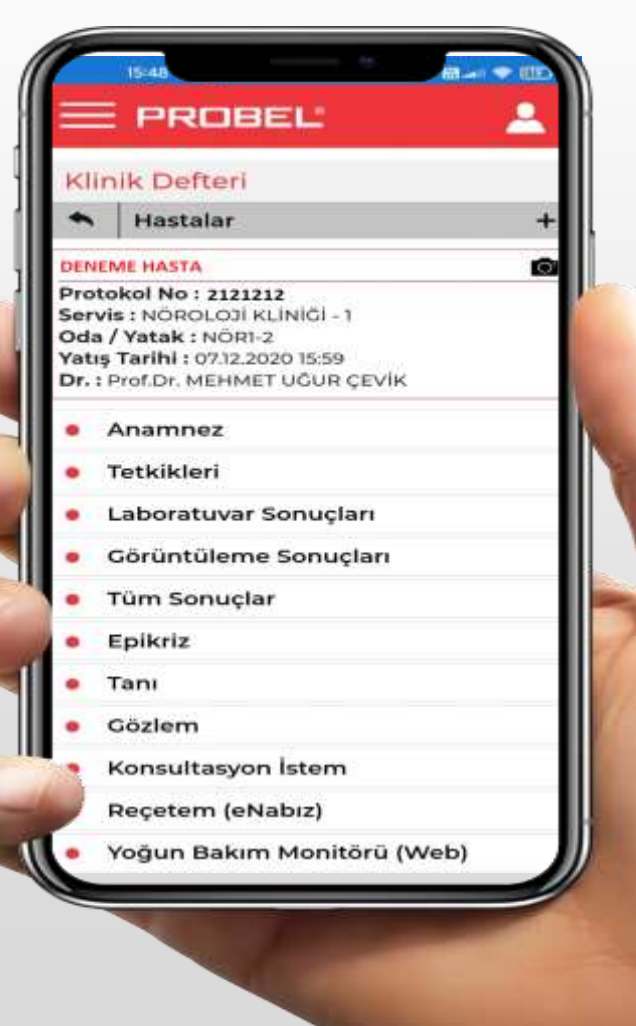

#### Hastaya ait ;

- \*Anamnez
- Tetkikler
- Laboratuvar Sonuçları
- ♦ Görüntüleme Sonuçları
- Tüm Sonuçlar
- ✤Epikriz
- **∻**Tanı
- **↔**Gözlem
- Konsültasyon İstem
- Reçetem (eNabız )
- Yoğun Bakım Monitörü (Web) Bu ekrandan ulaşılabilmektedir.

#### Klinik Defteri - Anamnez

#### Anamnez Ekranında ise ;

- Başvuru Nedeni
- Hikayesi
- Özgeçmiş
- Soy Geçmiş
- Genel Fiziki Muayene Bilgi girişi yapılabilmektedir.
- 🌣 simgesine tıklanarak Düzenleme veya
- Ekleme yapılabilir

|                |                            | 100        |
|----------------|----------------------------|------------|
| Klir           | nik Defteri                |            |
| *              | Anamnez                    | +          |
| DENE           | ME HASTA                   | 0          |
| Dr.:  <br>Kayo | Prof.Dr. MEHMET UĞUR ÇEVİK |            |
| Başv           | uru Nedeni                 | ¢ ~        |
| Hika           | yesi                       | ¢ ~        |
| Özge           | eçmiş                      | <b>o</b> ~ |
| Soy (          | Seçmiş                     | ۵ ~        |
| 1              |                            |            |

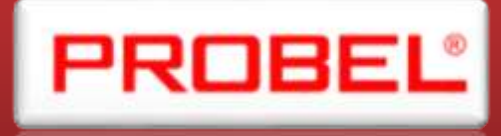

#### Klinik Defteri - Tetkikler

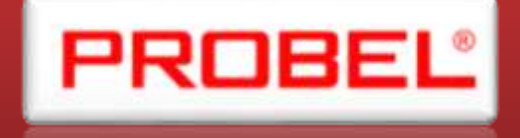

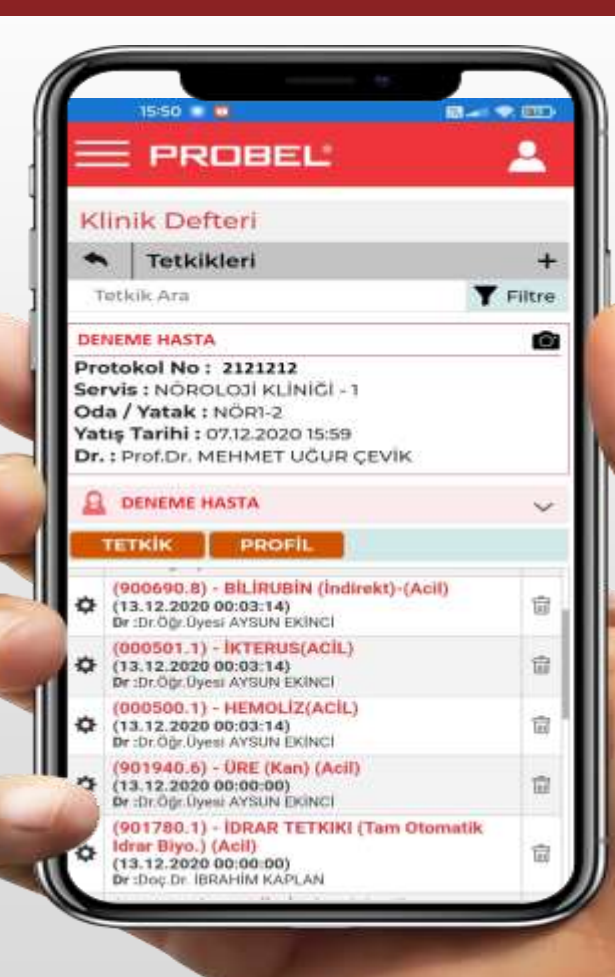

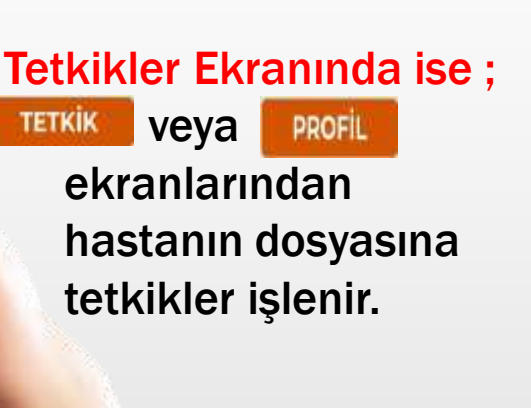

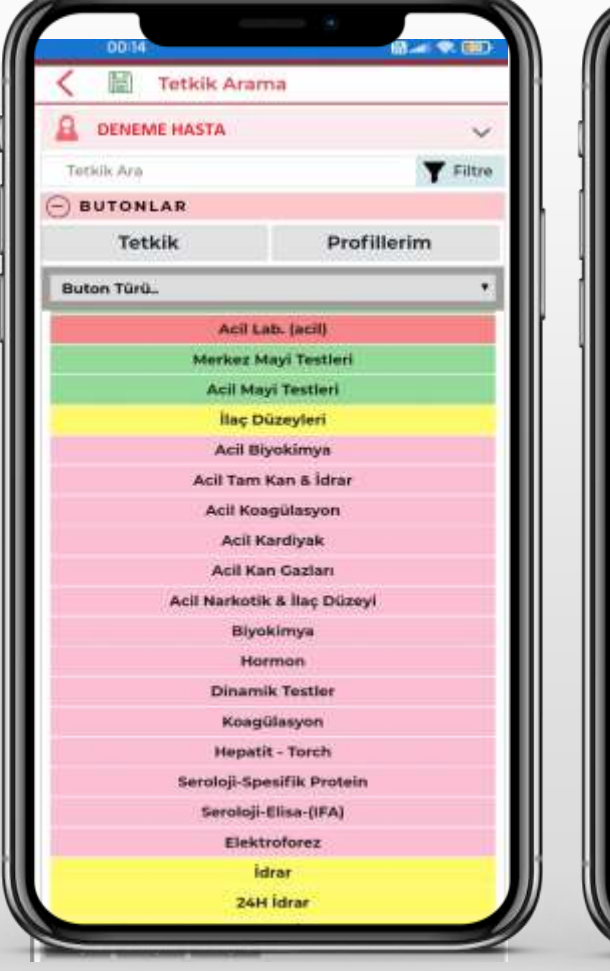

|             | Tetkik Arama                                            |
|-------------|---------------------------------------------------------|
|             | ME HASTA                                                |
| Tortelle Ar | Y Elite                                                 |
| BUTO        | NLAD                                                    |
| Sauta 1 2   | Sector BControl                                         |
| Ride        | GLUKOZ ACLIK (Kan) (901500)                             |
| B. Ede      | URE (Kan) (901940)                                      |
| Bde         | KREATININ (Kan) (902210)                                |
| Ekler       | TOTAL PROTEIN (Kan) (903240)                            |
| Exte        | ALBÜMIN (Kan) (900210)                                  |
| Ekle        | BILIRUBIN (Total) (900690)                              |
| Ekle        | BILIRUBIN (Direkt) (900690.1)                           |
| Ekle        | DEMIR (Serum) (Merkez) (901020)                         |
| Ekle        | DEMIR BAĞLAMA KAPASITESI (Total) (Merkez)<br>(901040)   |
| R. Ede      | ALT (Alanin Aminotransferaz) (Kan) (Merkez)<br>(900200) |
| Ekte        | AST (Aspartat Transaminaz) (Kan) (Merkez)<br>(900580)   |
| Ekle        | ALP (Alkalen Fostataz) (Merkez) (900340)                |
| Exte        | GGT (Gamma Glutamil Transferaz) (Merkez)<br>(901390)    |
| Ekler       | CK (Kreatin Kinaz) (Markez) (902190)                    |
| Ekle        | TRIGLISERID (903990)                                    |
| Ede         | KOLESTEROL (Kan) (902110)                               |
| Ekle        | HDL KOLESTEROL (Markez) (901580)                        |

#### Klinik Defteri – Laboratuvar Sonuçları

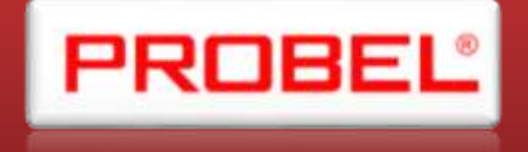

 Hastanın Laboratuvar sonuç işlemlerine bu ekrandan erişilmektedir.

| 0948 (S                                           | 00 ini 🗢 000 i                                                                                                  |
|---------------------------------------------------|----------------------------------------------------------------------------------------------------|
| C Laboratuvar Sonuçları                           |                                                                                                    |
| A DENEME HASTA                                    | ~                                                                                                    |
| aboratuvar                                        | +                                                                                                    |
| Sonuç Ara                                         |                                                                                                    |
| 🚰 Tüm laboratuvar sonuçları                       | 1                                                                                                    |
| MERKEZ_HORMON<br>(4.12.2020.08.22.00)             | >                                                                                                    |
| MERKEZ_MOR_TÜP                                    | >                                                                                                    |
| MERKEZ_BIYOKIMYA                                  | >                                                                                                    |
| MERKEZ_BIYOKIMYA                                  | >                                                                                                    |
| MERKEZ_HORMON                                     | Σ                                                                                                    |
| (11.09.2020 10.22.00)<br>MERKEZ_D VITAMIN MOR TUP | >                                                                                                    |
| (11.04.2020 10.22.00)<br>MERKEZ MOR TÜR           |                                                                                                    |
| (11.09.2020 10.22.00)                             | the second second second second second second second second second second second second second second second se |
| (11.04.2020 10.22.00)                             |                                                                                                    |
| MERKEZ_HBA1C<br>(29.04.2020.09:01.00)             | >                                                                                                    |
| MERKEZ_D VITAMIN MOR TUP<br>(29.04.2020.09.01.00) | >                                                                                                    |
| MERKEZ_ALERJENLER & SPESIFIK                      | >                                                                                                    |
| MERKEZ_MOR_TÜP                                    | ≥                                                                                                    |
| MERKEZ_HORMON                                     | Σ                                                                                                    |
| MERKEZ_BIYOKIMYA                                  | N                                                                                                    |

|    | 09:49 💼                              |         |          |      | យ តារា | -              |
|----|--------------------------------------|---------|----------|------|--------|----------------|
| 11 | Laborat                              | uvar So | inuclan. |      |        |                |
|    |                                      |         |          |      |        | 6              |
|    | Total Protein                        | 8.2     | ur/dt.   |      | 8      | 7.5<br>Grafik  |
|    | Albümin                              | 4.5     | gr/dt.   | 4    | 5      | 3.8<br>Grafik  |
| *  | cilonom                              | 3.7     | u/m.     | 4    |        | 3.7<br>Grafik  |
|    | Totai<br>Bilirubin                   | 0.39    | mg/dl.   | 0.3  | 1.2    | Grafik         |
|    | Dindkt<br>Billrubin                  | 0.16    | mg/dt.   | 0    | 0.5    | Grafik         |
|    | Indirekt<br>Billrubin                | 0.23    | mg/dL    | 0    | 1.5    | Grafik         |
|    | Demur                                | 58      | µl/dL    | 30   | 157    | 67<br>Grafik   |
|    | Total Demir<br>Bağlama<br>Kapasitesi | 303     | μi/dt,   | 150  | 450    | 304<br>Grafik  |
|    | ALT                                  | 15      | 0/1      | 0    | 35     | 22<br>Grafik   |
|    | AST                                  | 17      | 10/6     | 0    | 30     | 19<br>Grafik   |
|    | ALP                                  | 66      | W/L      | 40   | 150    | Grafik         |
|    | 00T                                  | 18      | U/L      | 5    | 55     | Grafik         |
|    | LD                                   | 189     | WL.      | 125  | 220    | Grafik         |
|    | СК                                   | 44      | WL.      | 40   | 165    | Orafik         |
| Ŧ  | Trighteerid                          | 2100    | man      | (80) | 150    | 10II<br>Grafik |
| x  | Total                                | 218     | mana     | 112  | 200    | 211<br>Ontik   |

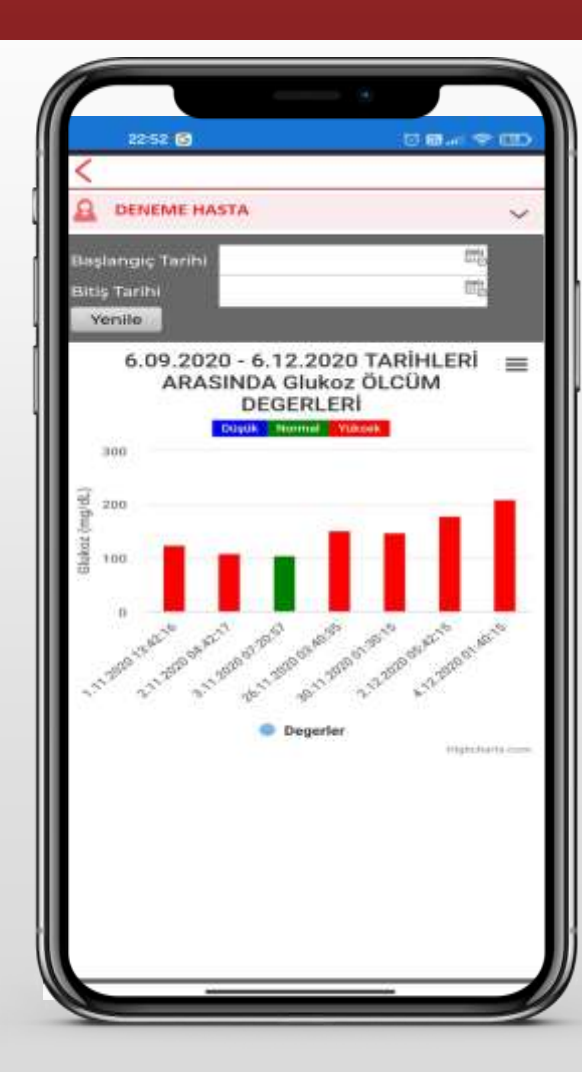

#### Klinik Defteri – Görüntüleme Sonuçları

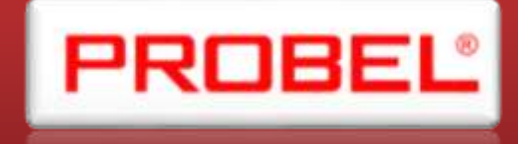

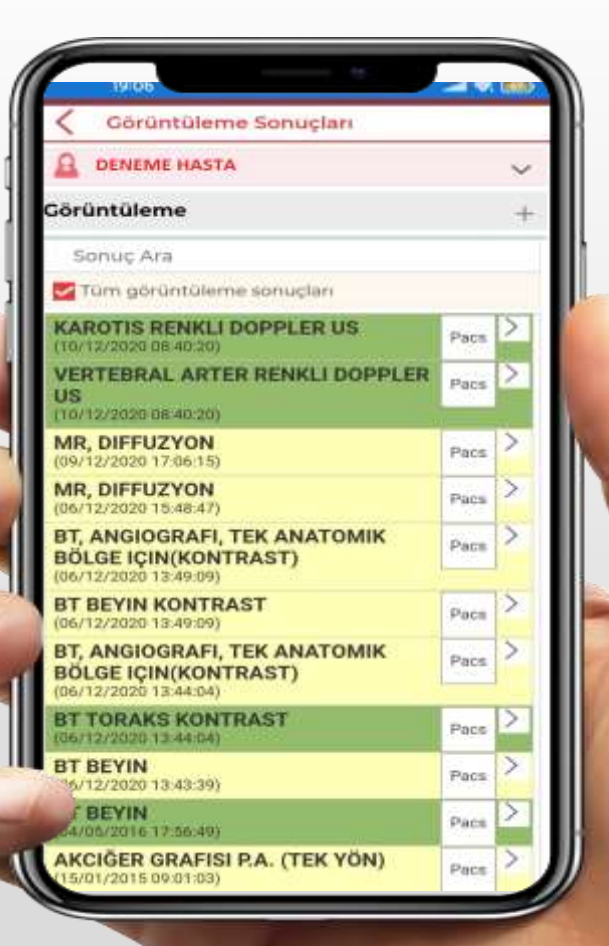

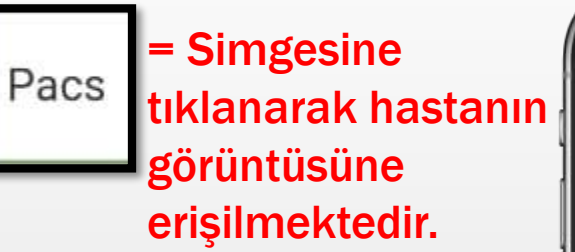

= Simgesine tıklanarak hastanın Rapor Sonucuna erişilmektedir.

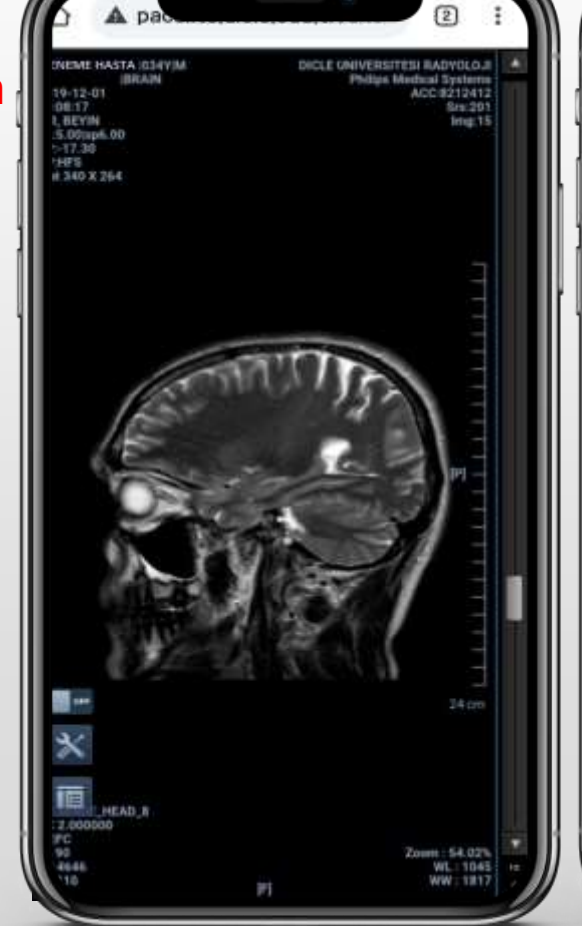

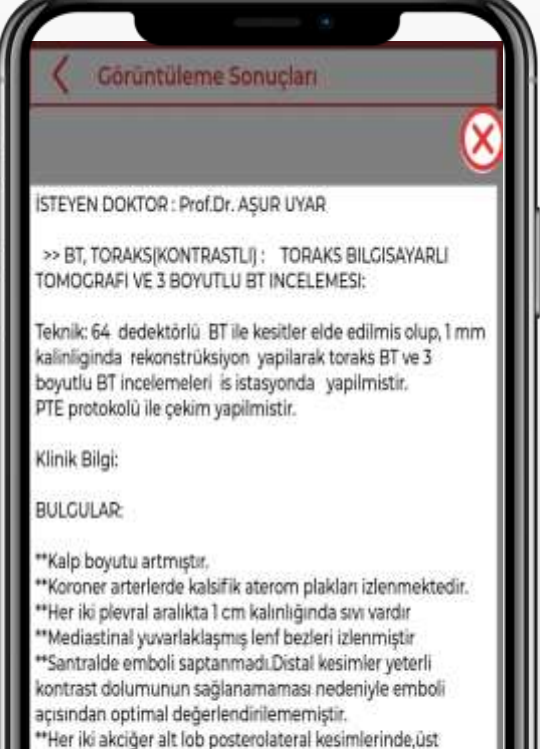

Danışman Doktor Notu

kompanentler izlenmektedir

loblarda ve orta lobda periferik retiküler dansite

artışları,atelektazi ve alt lob posteriorlarında konsolide

#### Klinik Defteri – Tüm Sonuçları

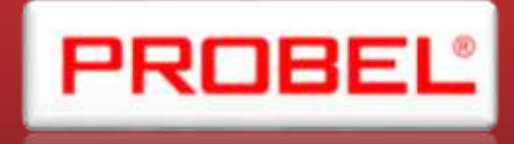

Tüm Sonuçlar Ekranında ;

- 1. Laboratuvar
- 2. Görüntüleme
- 3. Patoloji
- 4. Konsültasyon
- 5. Ameliyat
- 6. Anamnez
- 7. Reçete Listesi
- 8. Vital Bulgular
- 9. Aldığı Çıkardığı Sonuç bilgilerine erişilebilmektedir.

|                | ~ |
|----------------|---|
| Menü Seç       | × |
| Laboratuvar    |   |
| Görüntüleme    |   |
| Patoloji       |   |
| Konsültasyon   |   |
| Ameliyat       |   |
| Anamnez        |   |
| Recete Listesi |   |
| Vital Bulgular |   |
|                |   |
|                |   |

#### Klinik Defteri – Epikriz

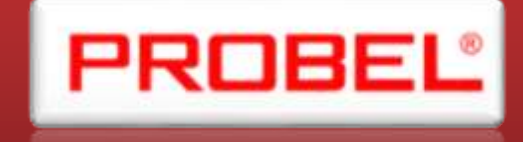

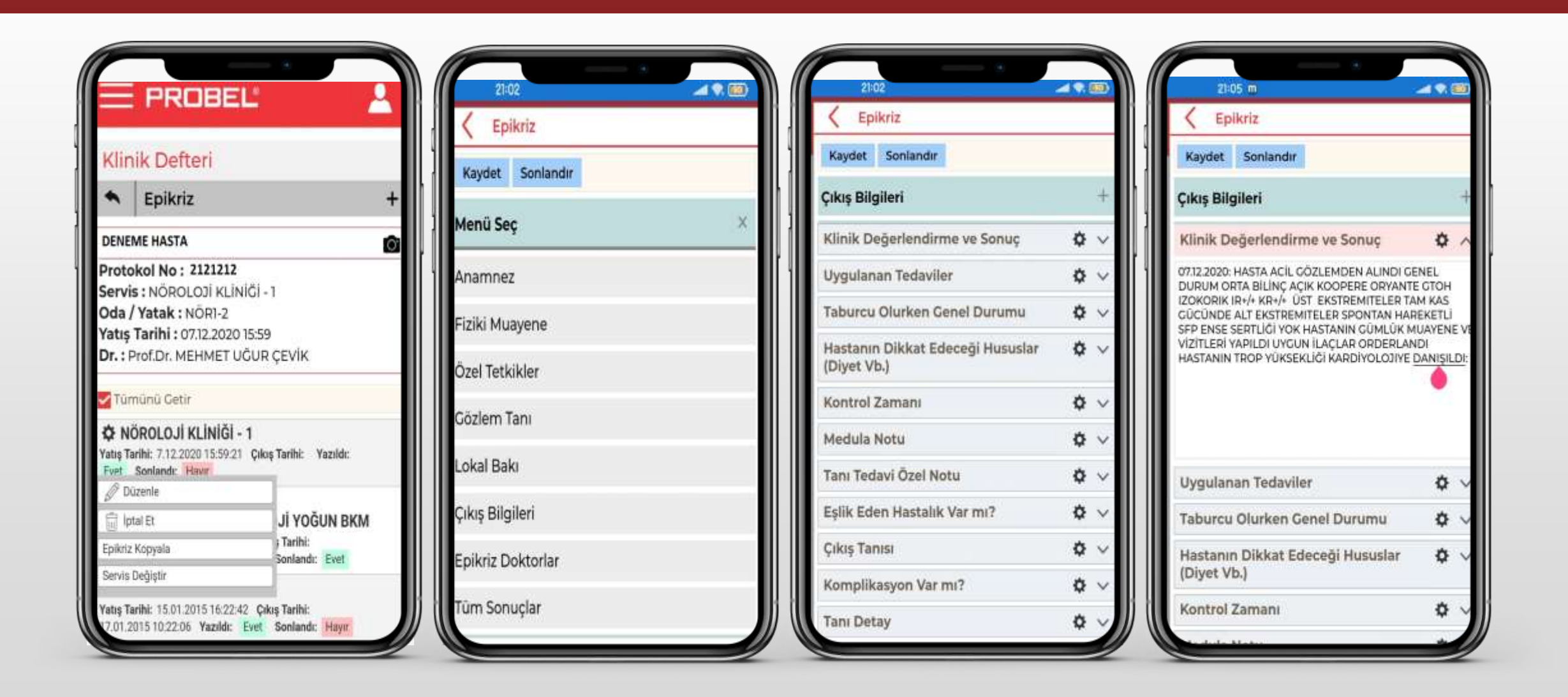

#### Klinik Defteri - Tanı

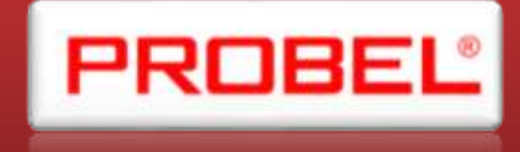

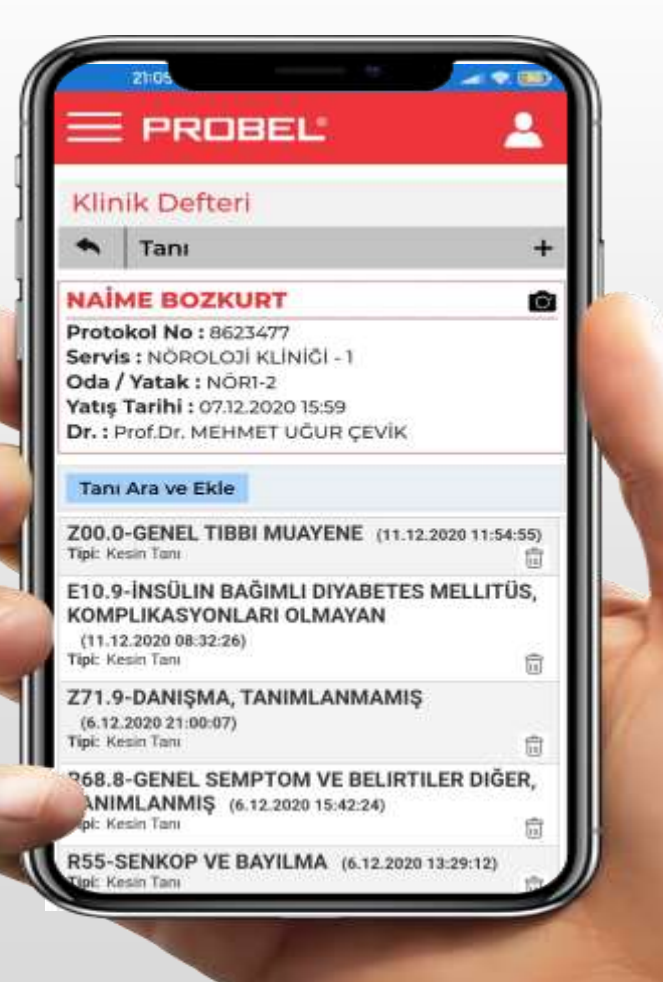

Tanı ekranında hastaya ait tüm tanı bilgilerine erişilmektedir.

#### Klinik Defteri - Gözlem

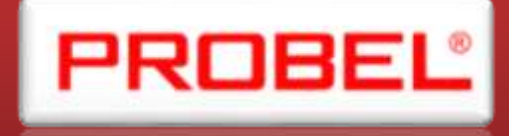

Gözlem ekranında hastaya ait tüm Gözlem bilgilerine erişilmektedir. Veni Cozlem Simgesine tıklanarak hastanın yeni bir gözlem bilgisi yazılabilmektedir

|                                      | PROBEL                                                                                                    |             | 2 |
|--------------------------------------|----------------------------------------------------------------------------------------------------|-------------|---|
| Klir                                 | nik Defteri                                                                                                    |             |   |
| ٠                                    | Gözlem                                                                                                    |             | + |
| DENE                                 | ME HASTA                                                                                                    |             | ô |
| Oda<br>Yatış                         | / Yatak : NYB2-4<br>Tarihi : 11.12.2020 15:21                                                                                                    |             |   |
| Dr.:                                 | Doç.Dr. ADALET ARIKANOĞ                                                                                                    | LU          | _ |
| Sa                                   | Doç.Dr. ADALET ARIKANOĞ<br>dece bu protokol: 2121212                                                                                               | Yeni Gözlem |   |
| Dr.:<br>Sa<br>13/1<br>Doktor         | Doç.Dr. ADALET ARIKANOĞ<br>dece bu protokol: 2121212<br>2/2020 08:28<br>: Asl.Dr. Enes BOZKURT                                                     | Yeni Gözlem | > |
| Dr.:<br>Sa<br>13/1<br>Doktor<br>12/1 | Doç.Dr. ADALET ARIKANOĞ<br>dece bu protokol: <b>2121212</b><br>2/2020 08:28<br>: Ast.Dr. Enes BOZKURT<br>2/2020 00:57<br>: Ast.Dr. Nesibe FİDANTEK | Yeni Gözlem | > |

#### Klinik Defteri – Konsültasyon

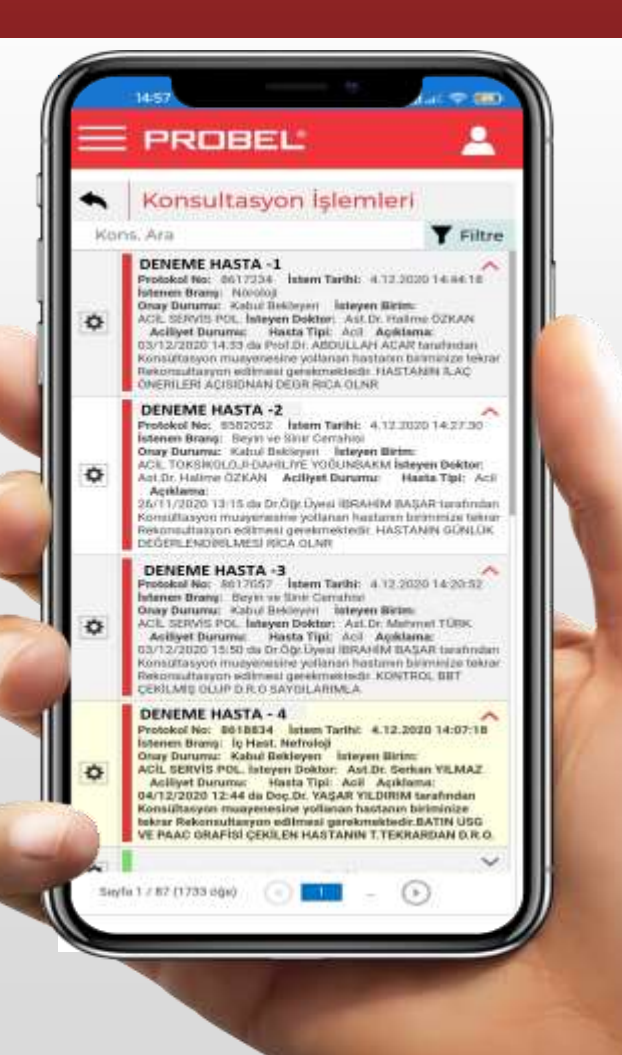

| 4 | Konsultanuan isl                                                                                                    | amlari                                                                                                    |
|---|----------------------------------------------------------------------------------------------------|----------------------------------------------------------------------------------------------------|
| K | ms Ara                                                                                                    | Y Fil                                                                                                    |
| 0 | DENEME HASTASI -1<br>Protokal No: 66/17234 Istem Ta<br>Istema Sarasi Nicroali<br>Orazy Danima: Kalad Bekinyen<br>Reddat<br>Kabul Et | riht 4.12.2020 14:44.1<br>Asl Dr. Holiene GZKAN<br>Iof Academic<br>LLAN ACAR toordinate<br>thattane bidining<br>construction of the state |
|   | LAC ONERLERI ACISIDHAN DEG                                                                                                    | R BICA OLNR                                                                                                    |
| 0 | DENEME HASTASI -2<br>Protokol No: 8592002 isteen Ta<br>falenee Brang: Skyln vo Sink Dett                                            | elbi: 4.12.2020.14.27.30<br>afaut                                                                                                    |
| ¢ | DENEME HASTASI -3<br>Protokol No: 8517057 Jatwes Ta<br>Istenen Bransi: Boyth ve Sinar Cent                                          | ethi: 4 12 2020 14 20 52                                                                                                    |
| ¢ | DENEME HASTASI -5<br>Protokol No: 8513834 labour Ta<br>latenen Brang: Ic Hast, Nethologi                                            | ethi: 4.12.2020.14/07/1                                                                                                    |
| 0 | DENEME HASTASI -6<br>Protokol No: 8513285 Satem Ta<br>Istenee Brang: Polktystri                                                     | elle: 4.12.2020 14.03.5                                                                                                    |
| ¢ | DENEME HASTASI +7<br>Protokol No: 3511490 latent Ta<br>Istenet Brang: 3; host, Endolerror                                           | eihi: 4.12.2020 14:02:5*                                                                                                    |
| ¢ | DENEME HASTASI -8<br>Prototel No: 8015707 Seleen Ta<br>latenen Brong: 6503s Cerrohisi                                               | eite: 4.12.2020 19:57:21                                                                                                    |
| ¢ | DENEME HASTASI -9<br>Protokol No: 8617195 Isoen Ta<br>Istanen Brang: Deyir ve Sing Cen                                              | eibi: 4.12.2020 18.55.44                                                                                                    |
| 0 | DENEME HASTASI -10<br>Protokol No: 8615500 Interes Ta<br>Istemen Brang: Ontopodi ve Trover                                          | elbe: 4.12.2020.13:5026<br>artickat                                                                                                    |
| - | DENEME HASTASI -11<br>Protokol No: 0013585 Istem Ta                                                                                 | ethi: 4.12.2020.13:25.05                                                                                                    |

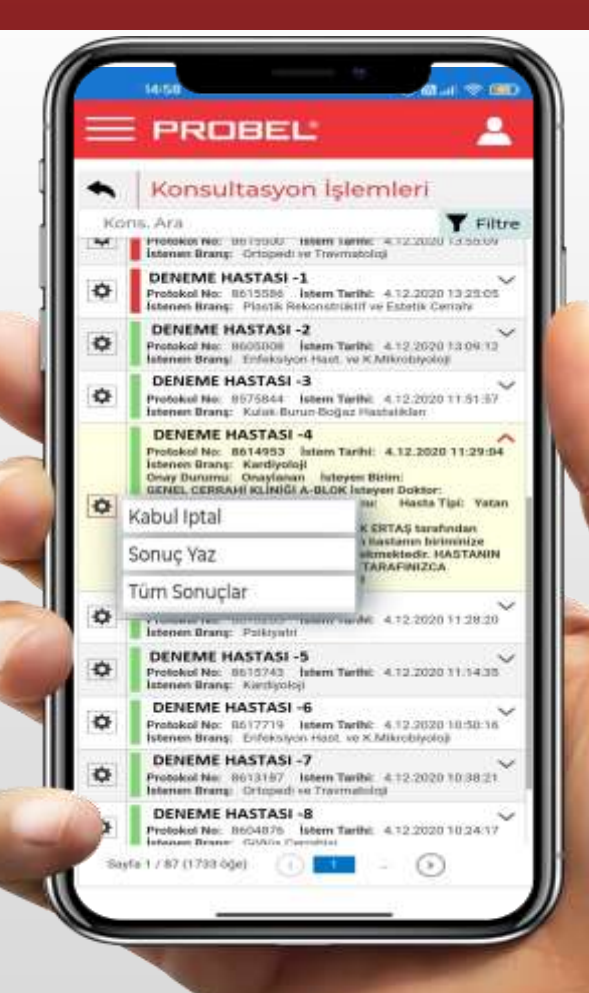

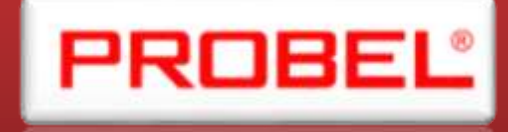